APPENDIX O.2, IFTA, INC. CLEARINGHOUSE USER MANUAL

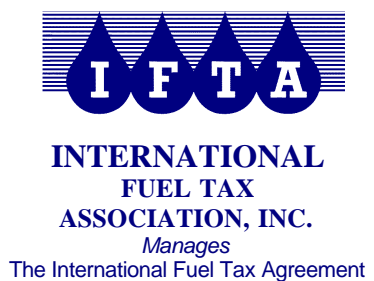

912 W. Chandler Blvd., B-7 Chandler, AZ 85225-4910 480-839-4382 / 480-839-8821 FAX www.iftach.org

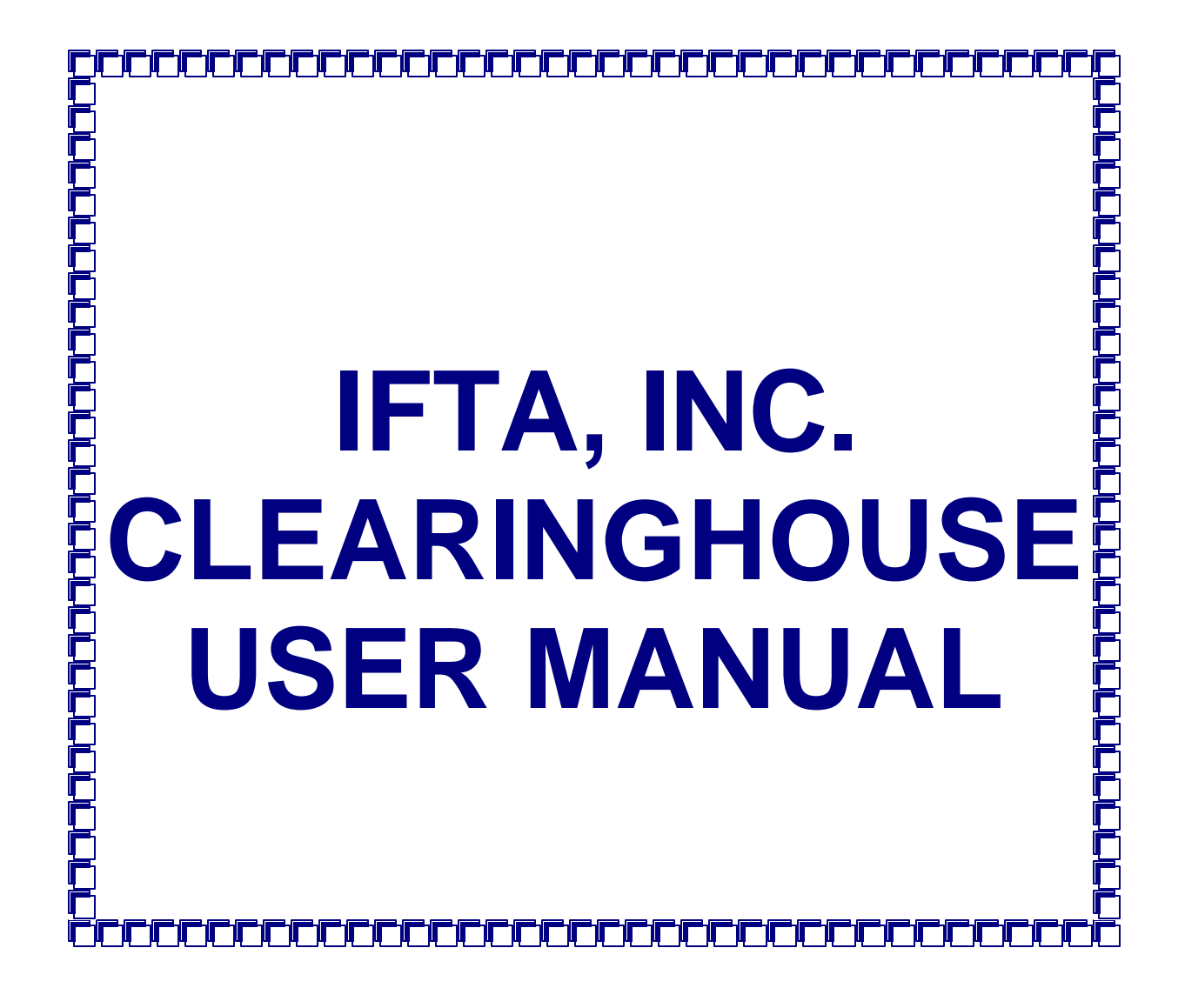

June 2009

# TABLE OF CONTENTS

| 1.  | Req   | uirements                                          | 1  |
|-----|-------|----------------------------------------------------|----|
| 2.  | File  | Formats for Data Upload - General Information      | 2  |
|     | 2.2.1 | Demographic Data                                   | 2  |
|     | 2.2.2 | . Iransmittai Data<br>Summary Transmittai Data     | 2  |
|     | 2.2.3 | Decal Data                                         | 2  |
|     | 2.2.5 | Interjurisdictional Audit Report                   | 2  |
| 2   | .3.   | File Formats                                       | 3  |
|     | 2.3.1 | . Demographic Data                                 | 3  |
|     | 2.3.2 | Transmittal Data.                                  |    |
|     | 2.3.3 | Decal Data                                         |    |
|     | 2.0.1 |                                                    |    |
| 3.  | Con   | nection to the Clearinghouse for Flat File Upload  | 6  |
| 3   | .1.   | Dial In                                            | 6  |
| 3   | .2.   | Cisco VPN Software                                 | 6  |
| 4.  | FTP   | )                                                  | 7  |
| 5.  | Flat  | Files                                              | 8  |
| 6.  | Test  | ting                                               | 10 |
| 7   |       | r Desistration and Initial Assass to Clearinghouse | 44 |
| 1.  | Use   | r Registration and Initial Access to Clearinghouse |    |
| 8.  | Dem   | nographic Data - Logging In and Search Engines     | 15 |
| 9.  | Dem   | nographic Data - Report Generator                  | 21 |
| 10. | D     | emographic Data - Status Breakdown                 | 32 |
| 11. | D     | emographic Data - Decal Numbers                    |    |
| 12. | Т     | ransmittals                                        | 37 |
| 1   | 2.4.  | Paperless Transmittals                             | 37 |
| 1   | 2.5.  | Summary Totals - No Details                        | 38 |
| 1   | 2.6.  | Transmittal s - Not Paperless                      | 39 |
| 1   | 2.7.  | Carrier Search                                     | 40 |
| 1   | 2.8.  | IFTA Transmittals - Data Available                 | 43 |
| 1   | 2.9.  | Transmittal Data - Report Generator                | 44 |
| 13. | F     | unds Netting                                       | 49 |
| 1   | 3.5.  | Funding Report                                     | 51 |
| 1   | 3.6.  | Travel Jurisdiction Report                         | 53 |

Clearinghouse User Manual Table of Contents June 2009

# TABLE OF CONTENTS

| 13.7.   | Settlement Report                                        | 54 |
|---------|----------------------------------------------------------|----|
| 13.8.   | Payment Section Report                                   |    |
| 13.9.   | Total Due Comparison                                     | 61 |
| 14. I   | nterjurisdictional Audit Reports                         | 60 |
| 14.2.   | Audit Contact Information                                |    |
| 14.3.   | Uploading Interjurisdictional Audit Report Tool          | 61 |
| 14.4.   | Searching for Interjurisdictional Audit Reports          | 65 |
| TABLE   | OF FIGURES                                               | 68 |
| Append  | dices                                                    |    |
| Table 1 | - Demographic Data Field Formats and Definitions         |    |
| Table 2 | - Transmittal Data Field Formats and Definitions         |    |
| Table 3 | - Summary Transmittal Data Field Formats and Definitions |    |
| Table 4 | - Decal Database Field Formats and Definitions           |    |

### 1. Requirements

- 1.1. The IFTA, Inc. Clearinghouse (Clearinghouse) is responsible for the maintenance and administration of Demographic Data, Transmittal Data and Summary Transmittal Data uploaded by Participating Members. The Clearinghouse is also responsible for providing a mechanism for the exchange of Interjurisdictional Audit Reports and Decal data. The Participating Members may electronically view and retrieve the clearinghouse data.
- **1.2.** Participating Members in the Clearinghouse are required to upload Demographic Data, Transmittal Data and Summary Transmittal Data to participate in the Clearinghouse.
- **1.3.** Participating Members in the Clearinghouse may upload Interjurisdictional Audit Reports and Decal Data.
- 1.4. The Clearinghouse is also responsible for providing a mechanism for Funds Netting, which allows the Participating Members to electronically transmit and receive funds due from the uploaded Summary Transmittal Data. Participating Members are required to participate in Funds Netting. The Funds Netting Rules have been adopted and are contained in a separate document.
- 1.5. This manual provides detailed information on the uploading of data and use of the Clearinghouse by authorized users of the Clearinghouse. As other uses for the Clearinghouse may be developed in the future, this Manual will be updated to include instructions for those uses.
- **1.6.** Each Participating Member must sign an Access Agreement prior to using the Clearinghouse.

[This area is intentionally left blank.]

## 2. File Formats for Data Upload - General Information

- 2.1. By signing the Clearinghouse Access Agreement, each Participating Member agrees to upload data in the file formats prescribed by the Clearinghouse Advisory Committee (CAC) and approved by the IFTA, Inc. Board of Trustees (Board).
- **2.2.** File Formats have been developed for Demographic Data, Transmittal Data, Summary Transmittal Data and Decal Data.

## 2.2.1. Demographic Data

The licensee information required to be exchanged among member jurisdictions pursuant to the IFTA Articles of Agreement Sections R350, R410, R420 and R430 and any additional information required by IFTA, Inc. for the purposes of uploading data.

# 2.2.2. Transmittal Data

The information required to be exchanged among member jurisdictions by Section P1040 of the IFTA Procedures Manual and Section A690 of the IFTA Audit Manual and any additional information required for purposes of uploading data and defined by IFTA, Inc.

# 2.2.3. Summary Transmittal Data

The summary totals of a participating jurisdiction's monthly transmittal as required by Section P1040 of the IFTA Procedures Manual and Section A690 of the IFTA Audit Manual and any additional information required for purposes of uploading data and defined by IFTA Inc.

# 2.2.4. Decal Data

The decal serial numbers and any additional information required for purposes of uploading data and defined by IFTA, Inc.

# 2.2.5. Interjurisdictional Audit Report

The report required by the IFTA Audit Manual, Section A660.200.

## 2.3. File Formats

# 2.3.1. Demographic Data.

The file formats for the Demographic Data are included herein as Table 1. Included in Table 1 are:

- 2.3.1.1. Field Name;
- 2.3.1.2. Description;
- 2.3.1.3. Required;
- 2.3.1.4. Example; and
- 2.3.1.5. Field Definition.
- 2.3.1.6. Notes are included to assist the Participating Member.
- 2.3.1.7. Demographic Data must be uploaded on a daily basis.

Demographic Data may also be uploaded anytime a change is made to the Data. To upload changes to the Demographic Data, a jurisdiction may upload a complete replacement file or may upload simply the change to the Demographic Data.

# 2.3.2. Transmittal Data.

The file formats for the Transmittal Data are included herein as Table 2. Included in Table 2 are:

- 2.3.2.1. Field Name;
- 2.3.2.2. Description;
- 2.3.2.3. Required;
- 2.3.2.4. Field Definition; and
- 2.3.2.5. Footer Value.
- 2.3.2.6. Notes are included to assist the Participating Member.
- 2.3.2.7. Transmittal Data must be uploaded at least once each month pursuant to the Funds Netting Calendar created by the CAC and approved by the Board. The Funds Netting Calendar is available on the secure pages of the IFTA, Inc. website at www.iftach.org. The Funds Netting Calendar is created for a calendar year and will be available a year in advance. Therefore, the current year calendar and the next year's calendar will be available.

2.3.2.8. If Transmittal Data is uploaded and upon jurisdiction review is found to be incorrect, the file must be deleted by IFTA, Inc. and a new file uploaded by the Participating Member.

## 2.3.3. Summary Transmittal Data.

The file formats for the Summary Transmittal Data are included herein as

- Table 3. Included in Table 3 are:
- 2.3.3.1. Field Name;
- 2.3.3.2. Description and Example
- 2.3.3.3. Field Definitions;
- 2.3.3.4. Footer Value; and
- 2.3.3.5. Flat File Structure.
- 2.3.3.6. Notes are included to assist the Participating Member.
- 2.3.3.7. Summary Transmittal Data must be uploaded at least once each month pursuant to the Funds Netting Calendar (see 2.3.2.7).
- 2.3.3.8. If Summary Transmittal Data is uploaded and upon jurisdiction review is found to be incorrect, the file must be deleted by IFTA, Inc. and a new file uploaded by the Participating Member.

# 2.3.4. Decal Data.

The file formats for the Decal Data are included herein as Table 4. Included in Table 4 are:

- 2.3.4.1. Field Name;
- 2.3.4.2. Field Requirements;
- 2.3.4.3. Field Definitions; and
- 2.3.4.4. Examples.
- 2.3.4.5. Notes and a sample Flat File are included to assist the Participating Member.
- 2.3.4.6. Decal Data may be uploaded at the discretion of the Participating Member.
- 2.3.4.7. If Decal Data is uploaded and upon jurisdiction review is found to be incorrect, the file must be deleted by IFTA, Inc. and a new file uploaded by the Participating Member.

[This page is intentionally left blank.]

## 3. Connection to the Clearinghouse for Flat File Upload

Some methods of connection available to the Participating Members for connection to the Clearinghouse for flat file upload. IFTA, Inc. recommends that the Participating Members develop a plan to automate file transfers to the Clearinghouse.

# 3.1. Dial In.

IFTA, Inc. will provide the Participating Member with a toll free telephone number for dial in access to the Clearinghouse. IFTA, Inc. will also provide a user ID and password to access the Clearinghouse via a modem.

## 3.2. Cisco VPN Software.

The VPN software is available from IFTA, Inc. at no cost to the Participating Member. A Participating Member can download the VPN software from the secure pages of the IFTA, Inc. website at www.iftach.org.

- 3.2.1. Use of the VPN software will require a Participating Member to open Firewall ports and protocols.
  - 3.2.1.1. Port UDP 500 and Protocol ESP 50 are required for proper communication to IFTA, Inc. and its servers.
  - 3.2.1.2. NAT issue will arise and the Participating Member may have to turn off NAT for computers being utilized.
- 3.2.2. For technical assistance regarding the VPN connection, please contact IFTA, Inc.

[This area is intentionally left blank.]

## 4. FTP and SFTP

- **4.1.** Once a connection method has been selected by a Participating Member, IFTA, Inc. will create an FTP folder for that jurisdiction within IFTA, Inc.'s FTP Server for flat file upload. This server is separate and apart from the Clearinghouse Server.
- **4.2.** IFTA, Inc. will assign a separate user ID and password for the FTP folder for the Participating Member.
- **4.3.** The FTP folder layout is:
  - 4.3.1. demflat (folder to place Demographic Data);
  - 4.3.2. transflat (folder to place Transmittal Data);
  - 4.3.3. summary (folder to place Summary Transmittal Data)
  - 4.3.4. decals (folder to place Decal Data); and
  - 4.3.5. archive (folder to keep all sent files in, time data stored in the archive will vary)
- **4.4.** IFTA, Inc. will upload the files from the FTP Server to the Clearinghouse Server.

[This area is intentionally left blank.]

### 5. A Lesson on Flat Files

- **5.1.** A flat file can be thought of as a text file. The flat file contains 'text' data from a database. The text is simply formatted for a database to use.
- **5.2.** An example of a flat file is this:
  - 5.2.1. John,Doe,25

Jane,Smith,32

- 5.2.2. The data in 5.2.1. represents first name, last name, age. Each piece of data is separated by a comma (,).
- 5.2.3. The comma represents a column of data that you would see in programs such as Excel or Access.
- 5.2.4. The file containing the data in 5.2.1. should be saved into a .txt file. Here is an example of saving the data in Notepad.

| 🗉 Untitled - Notepad 📃 🗆 🗙 |              |                |              |          |  |  |  |  |  |  |  |
|----------------------------|--------------|----------------|--------------|----------|--|--|--|--|--|--|--|
| <u>F</u> ile               | <u>E</u> dit | <u>S</u> earch | <u>H</u> elp |          |  |  |  |  |  |  |  |
| Joh<br>Jan                 | n,Do<br>e,Sm | e,25<br>ith,32 | 2            | <b>A</b> |  |  |  |  |  |  |  |
| •                          |              |                |              | V<br>V   |  |  |  |  |  |  |  |

5.2.5. Excel can then be used to open the .txt file. Excel will inquire as to the divider (comma). Now the data is easy to sort and use proficiently.

| 🗙 Microsoft Ex            | cel - Flat Fi               | es                           |                           |                   |  |  |  |  |  |  |  |
|---------------------------|-----------------------------|------------------------------|---------------------------|-------------------|--|--|--|--|--|--|--|
| 📔 🔁 Eile Edit y           | <u>/</u> iew <u>I</u> nsert | F <u>o</u> rmat <u>T</u> ool | s <u>D</u> ata <u>W</u> i | ndow <u>H</u> elp |  |  |  |  |  |  |  |
|                           |                             |                              |                           | _ 8 ×             |  |  |  |  |  |  |  |
| 🗋 🖻 🖶 🎒 🖪 🖏 🖤 👗 🖻 🛍 🕩 🖉 💛 |                             |                              |                           |                   |  |  |  |  |  |  |  |
| Arial                     | • 10                        | ) • B                        | 📃 + 🖄 +                   | • 🗛 🗸 👘 👋         |  |  |  |  |  |  |  |
| A1                        | -                           | = John                       |                           |                   |  |  |  |  |  |  |  |
| A                         | В                           | С                            | D                         | E 🛓               |  |  |  |  |  |  |  |
| 1 John                    | Doe                         | 25                           |                           |                   |  |  |  |  |  |  |  |
| 2 Jane                    | Smith                       | 32                           |                           |                   |  |  |  |  |  |  |  |
| 3                         |                             |                              |                           | -                 |  |  |  |  |  |  |  |
| Flat                      | Files /                     | •                            |                           |                   |  |  |  |  |  |  |  |
|                           |                             |                              | NUM                       |                   |  |  |  |  |  |  |  |

- 5.2.6. The process could easily be reversed. An Excel file can be saved as a .txt file for use as a flat file.Excel, Access, InfoMaker and other reporting tools offer these very basic tools to work with flat files and data of all types.
- **5.3.** The IFTA Inc. Clearinghouse database works under the same conditions as shown above. If you can view your jurisdictional data in Excel, Access or similar programs then you can easily make flat files.
- **5.4.** Saving Data as a .txt file in any of the above programs easily creates a Flat File that you could use to meet the Data requirements for the Clearinghouse and populate the database accordingly.

[This area is intentionally left blank.]

## 6. Testing

- **6.1.** IFTA, Inc. will work with each Participating Member to test the upload of Demographic Data, Transmittal Data and Summary Transmittal Data to the Clearinghouse.
- **6.2.** The testing phase will continue until the Participating Member has had at least one successful test upload of all required data types.
- **6.3.** Once the testing phase is successfully completed, IFTA, Inc. will sign the Access Agreement authorizing the Participating Member to upload data to the Clearinghouse.

[This area is intentionally left blank.]

#### 7. User Registration and Initial Access to Clearinghouse

7.1. To register users, the IFTA Commissioner of the Participating Member must sign into the <u>http://www.iftach.org</u> Commissioner's page and click the Clearinghouse Registration Link on the right hand side of the menu. This screen will appear.

#### CLEARINGHOUSE ACCESS REGISTRATION PAGE

Use the form below to register your jurisdiction's Clearinghouse users. Please review these instructions prior to completing the form.

#### Username

When assigning a username, the best practice is to utilize the user's full name in some manner plus a character or number. USE OF A CHARACTER OR NUMBER IS HIGHLY RECOMMENDED FOR ADDED SECURITY. Usernames must not contain spaces.

#### Examples:

Employee: John Smith Username: jsmith% or !jsmith or jsmith9

#### User E-Mail:

Please enter the e-mail address of the user you are registering.

#### Full Name: Please enter the full name of the user you are registering.

Access Request:

Please select the type of access you wish to assign to the user. You may allow access to demographic information only, transmittal information only, or both demographic and transmittal data.

New: Enforcement Access. This new access level is designed for Roadside Enforcement. Roadside Enforcement will only be able to view Revoked Demographic Carriers.

Once you submit the form, two e-mails will be sent to each user you have registered. The first e-mail will contain the username you assigned. The second e-mail will contain the password assigned to this user by IFTA, inc. as well the web address for the Clearinghouse.

For new registrations, IFTA, Inc. will send the e-mails to registered users within 24 hours of registration.

To register users, please fill out the form below.

| User Name | User E-Mail | Full Name | Access Request                |
|-----------|-------------|-----------|-------------------------------|
| 1         |             |           | Demographics and Transmittal  |
| 2         |             |           | Demographics and Transmittal: |
| 3         |             |           | Demographics and Transmittal: |
| 4         |             |           | Demographics and Transmittals |
| 5         |             |           | Demographics and Transmittal: |

- **7.2.** Once the IFTA Commissioner registers Clearinghouse Users, the users will receive both their username and password via e-mail from IFTA, Inc.
- **7.3.** Also included in the e-mail is the location of the Clearinghouse pages available over the internet.
- **7.4.** Once a user receives the e-mail with the username and password, links to two Web Pages will be provided, viewable in the user's preferred Internet Browser.
- **7.5.** When logging in for the first time to either Demographic Data or Transmittal Data, the user will have to accept the Certificate of Authority.
  - 7.5.1. You will be asked to accept IFTA, Inc's "self-signed' Certificate of Authority seen in Figure 1. (Different browsers may produce different popups similar to the one shown in Figure 1.

| Web Sit | e Certified by an Unknown Authority 🛛 🛛 🕅                                                                                                    |  |  |  |  |  |  |  |  |  |  |
|---------|----------------------------------------------------------------------------------------------------|--|--|--|--|--|--|--|--|--|--|
| ^       | Unable to verify the identity of 209.234.156.18 as a trusted site.                                                                                                    |  |  |  |  |  |  |  |  |  |  |
|         | Possible reasons for this error:                                                                                                    |  |  |  |  |  |  |  |  |  |  |
|         | - Your browser does not recognize the Certificate Authority that issued the site's certificate.                                                                                                    |  |  |  |  |  |  |  |  |  |  |
|         | - The site's certificate is incomplete due to a server misconfiguration.                                                                                                    |  |  |  |  |  |  |  |  |  |  |
|         | - You are connected to a site pretending to be 209.234.156.18, possibly to obtain your confidential information.                                                                                   |  |  |  |  |  |  |  |  |  |  |
|         | Please notify the site's webmaster about this problem.                                                                                                    |  |  |  |  |  |  |  |  |  |  |
|         | Before accepting this certificate, you should examine this site's certificate carefully. Are you willing to to accept this certificate for the purpose of identifying the web site 209.234.156.18? |  |  |  |  |  |  |  |  |  |  |
|         | Examine Certificate                                                                                                    |  |  |  |  |  |  |  |  |  |  |
|         | Accept this certificate permanently                                                                                                    |  |  |  |  |  |  |  |  |  |  |
|         | <ul> <li>Accept this certificate temporarily for this session</li> </ul>                                                                                                    |  |  |  |  |  |  |  |  |  |  |
|         | O Do not accept this certificate and do not connect to this web site                                                                                                    |  |  |  |  |  |  |  |  |  |  |
|         | OK Cancel <u>H</u> elp                                                                                                    |  |  |  |  |  |  |  |  |  |  |

#### Figure 1 - IFTA, Inc. Certificate

7.5.2. Choose "ACCEPT THIS CERTIFICATE PERMANENTLY" so you will no longer have to see the screen again.

- 7.5.3. The Window in Figure 1 is called "Web Site Certified by an Unknown Authority" due to the fact that IFTA, Inc. is not using a third-party vendor, like Verisign, to authenticate our site. To do so would mean opening the Clearinghouse to access by Verisign to verify that IFTA, Inc. is indeed IFTA, Inc. Due to the secure nature of the data in the Clearinghouse, IFTA, Inc. will not allow third-party access.
- 7.5.4. Because we have in place firewall measures to only allow the IFTA Community into the Clearinghouse, IFTA, Inc. created its own self-signed certificate. What this certificate does is provide a key used for the encryption and de-encryption of all data between your browser and the Clearinghouse web pages. IFTA, Inc. provides 128-bit encryption used regularly on the Internet. What this means is that hackers may be able to grab the data stream from the user to the Clearinghouse and vice-versa, but it would take many PC's thousands of years to decipher the encrypted data.
- **7.6.** Another error message that a user will see due to the fact that IFTA, Inc. allows other ways to connect to the Clearinghouse other than through the Internet can be seen in Figure 2. The error will not affect the user, so select "OK". The error causes no security threats.

| Security Error: Domain Name Mismatch                                                                                                    |
|----------------------------------------------------------------------------------------------------|
| You have attempted to establish a connection with<br>"207.141.192.6". However, the security certificate presented<br>belongs to "209.234.156.16". It is possible, though unlikely, that<br>someone may be trying to intercept your communication with this<br>web site. |
| If you suspect the certificate shown does not belong to<br>"207.141.192.6", please cancel the connection and notify the site<br>administrator.<br>View Certificate                                                                                                    |
| OK Cancel Help                                                                                                    |

### Figure 2 - Certificate Acceptance

**7.7.** Dial In users will also have to accept the Certificates. Data from dial in is also encrypted.

[This page is intentionally left blank.]

## 8. Demographic Data - Logging In and Search Engines

8.1. Once the certificate for encryption is accepted, the user will see the screen found in Figure 3. Choose the link that is appropriate for your connection. In most cases, the top link, for Internet Users, will be selected. You will be taken to the screen seen in Figure 4.

| 🖲 Lo         | ogin   | - Mo      | zilla F          | irefox            |               |          |   |
|--------------|--------|-----------|------------------|-------------------|---------------|----------|---|
| Eile         | Edit   | ⊻iew      | Hi <u>s</u> tory | <u>B</u> ookmarks | <u>T</u> ools | Help     | 0 |
| N            | .ogin  |           |                  |                   |               |          |   |
| Den          | ograf  | ohic Ac   | cess             |                   |               |          |   |
| To           | Logi   | n Pag     | e for IV         | TERNET            | USER          | <u>s</u> |   |
| <u>To La</u> | gin Pa | ge for VI | PN Users         |                   |               |          |   |
| To Lo        | gin Pa | ge Dial-l | IN and Fra       | me Relay Clien    | ts            |          |   |
|              |        |           |                  |                   |               |          |   |
|              |        |           |                  |                   |               |          |   |
|              |        |           |                  |                   |               |          |   |
|              |        |           |                  |                   |               |          |   |

Figure 3 - Login based on your connection type.

Figure 4 - Login Credentials Needed

| 🥹 PI        | ease   | Log    | In for           | Access -          | Mozi      | lla Fir  | efox       |         | X |
|-------------|--------|--------|------------------|-------------------|-----------|----------|------------|---------|---|
| <u>Eile</u> | Edit   | ⊻iew   | Hi <u>s</u> tory | <u>B</u> ookmarks | Tools     | Help     |            |         |   |
| <b>F</b>    | Please | Log In | for Acc          | ess 🛛 🛛           | 1         |          |            |         |   |
| Dem         | ograpł | ic Acc | ess              |                   |           |          |            |         |   |
| If vo       | u have | any pr | oblems, le       | t me know.        |           |          |            |         |   |
| By d        | esign, | when h | itting the       | back button y     | ou will h | ave to R | efresh the | e page. |   |
| User        | ID in  | leoraf |                  |                   |           |          |            |         |   |
| Pass        | word:  | •••••  | ••               |                   |           |          |            |         |   |
| Lo          | g in 🛛 |        |                  |                   |           |          |            |         |   |
|             |        |        |                  |                   |           |          |            |         |   |
|             |        |        |                  |                   |           |          |            |         |   |
|             |        |        |                  |                   |           |          |            |         |   |
|             |        |        |                  |                   |           |          |            |         |   |

- 8.1.1. Enter the Username and Password assigned to you by the IFTA Commissioner and sent to you via e-mail.
- 8.1.2. Usernames and Passwords are NOT case sensitive, so just use lower case.
- 8.1.3. Select Log In.
- **8.2.** After logging in, you are taken to the Demographic Search Engine as seen in Figure 5. From here you will be able to look up Licensee Names, IFTA Licensee Numbers, License Status, etc. Please note there are two search engines.

Demographic Search - Mozilla Firefox Elle Edit View History Bookmarks Tools Help Nemographic Search х IFTA Demographics - Mattie Center of Resided Store - - - Active Contex is Multiple for -- - Record General - Ear Mental - Secol Deckes - Store Endotree - Store Endotree - Store Use any combination of fields. Legal Zip Code: Base Jur: Available Juriedictione 💌 s E Carrier ID: Legal City: RC Mail Zip: Carrier Name: Statust Mail City: × H US DOT # Sort By: × Search Carrier Name is Mandatory. See User Manual for Justructions. SE Carrier Name: Base Jun: Available Jurisdictions 💌 Sant By: ¥ AR Search

Figure 5 - Demographic Search Engines

8.3. As an example, the screen shown at Figure 6 shows some search options for the primary search engine. You can run a sample search based on the criteria specified.

^

| 1 D | emograp           | hic Sea     | arch - Mo       | zilla I    | Firefox                                     |                                   |                          |                              |    |
|-----|-------------------|-------------|-----------------|------------|---------------------------------------------|-----------------------------------|--------------------------|------------------------------|----|
| Ele | <u>E</u> dit ⊻lew | Higtory     | Bookmarks       | Tools      | Help                                        |                                   |                          |                              | Q. |
| 1   | Demographic       | Search      | 8               |            |                                             |                                   |                          |                              |    |
|     |                   |             |                 |            | IFTA Demo                                   | graphics                          |                          |                              | ^  |
|     | MADA              | Carpier W/R | nolied Status 🔲 | + Active D | aries in Multiple firs 🤲 - Report Generator | User Miestal - Decal Database - S | Rens Rockdown - Peticipe | ag ont Let Ubdate - Mins FAG |    |
|     |                   |             |                 |            | Use any combine                             | tion of flatids.                  |                          |                              |    |
|     | s                 |             | Base            | Jur        | Available Jurisdictions 💌                   | Legal Zip Code:                   |                          |                              |    |
|     | E                 |             | Carr            | ier ID:    |                                             | Legal City:                       |                          |                              | 1  |
|     | R                 |             | Carrie          | Name:      |                                             | Mail Zip:                         |                          |                              |    |
|     | C                 |             | Ste             | tust       | ~                                           | Mail City:                        |                          |                              |    |
|     | ĩ                 |             | US D            | ot#        |                                             | Sort By:                          | M                        |                              |    |
|     |                   |             |                 |            | 80                                          | arch                              |                          |                              |    |
|     | s                 |             |                 | -          | Carrier None is Mandatory 3                 | ie Olier Manual for Dustrianti    | 005.                     |                              |    |
|     | E                 |             | Carrier Name    | :          | Base Jun: Avai                              | leble Jurisdictions 💌             | Sort By:                 | ×                            |    |
|     | R<br>C            |             |                 |            | - Se                                        | ardh                              |                          |                              | ~  |

Figure 6 - Preparing your Demographic Query - Primary Search Engine

- 8.3.1. In the search request shown in Figure 6:
  - 8.3.1.1. The Base Jurisdiction is Connecticut.
  - 8.3.1.2. The search is for any Carrier ID that starts with '99' with a License Status of 'Active'.
  - 8.3.1.3. The results will be sorted by Taxpayer ID.
- 8.3.2. Only those Jurisdictions that are participating in the Clearinghouse are listed in the Jurisdiction drop down box.

| 🖉 Mozilla Firefox 📃 🗖 🔀                |            |                  |        |               |            |           |           |          |     |  |  |  |
|----------------------------------------|------------|------------------|--------|---------------|------------|-----------|-----------|----------|-----|--|--|--|
| File Edit View Go Bookmarks Tools Help |            |                  |        |               |            |           |           |          |     |  |  |  |
| You searched for                       |            |                  |        |               |            |           |           |          |     |  |  |  |
| Carrier ID                             | Base Jur   | Carrier Name     | Tax    | rpayer Status | Legal City | Legal Tap | Mail City | Mail Tip | Ĕ . |  |  |  |
| 99                                     | CT         |                  |        | A             |            |           |           |          |     |  |  |  |
| 00494                                  |            |                  |        |               |            |           |           |          |     |  |  |  |
| Sorry, no reco                         | rds matche | d your criteria. |        |               |            |           |           |          |     |  |  |  |
| Carrier                                |            | Carrier          | a      | 0 D .         | Legal      | Legal     | Mail      | Mail     |     |  |  |  |
| Number                                 | Jur        | Name             | Status | StatusDate    | City       | Zip       | City      | Zip      |     |  |  |  |
|                                        |            |                  |        |               |            |           |           |          | ~   |  |  |  |

Figure 7 - Demographic Query Search Results

- **8.4.** Figure 7 is the page that opens after you perform the search. For confidentiality reasons, we are not showing any search results.
- 8.5. The table in Figure 7 will not only list results, but by clicking the headers, Carrier Number, Jur, Carrier Name, etc., you can sort your results as needed. This may help you find the information you are looking for more quickly. Clicking on a Carrier Number will provide you more detailed information on the Licensee.
- **8.6.** This primary search engine is a basic search engine. It will look for data exactly as you enter the criteria. Here are some examples on how to use it.
  - 8.6.1. Search for a carrier with a first name of 'Steve'. It could be any Carrier Name that starts with 'Steve' as will be evident when you perform the search.

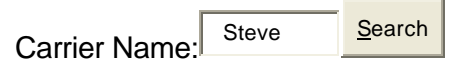

8.6.2. Upon submitting the request you could get the following returned to you:Steve Doe

Steve Moving LLC

Steve Trucking

- 8.6.3. To narrow down search results, a Base Jurisdiction, Status Type, Carrier ID Numbers, and the Mail Addresses could be applied to the search. Instead of 'Steve' you could enter 'Steve A' to get Carrier Names that start with 'Steve A'.
- 8.6.4. The same results apply to any other search criteria for this search engine. If we entered '915' in the Carrier ID portion, returned to you will be ID's that start with '915'.

### 8.7. The Secondary Search Engine operates a bit differently.

8.7.1. The same example used above will be used in this sample search.

Carrier Name: Steve Submit

In this case the search engine is looking specifically for the 'Steve' string, and only that. 'Steve' is being searched for anywhere in the **Carrier Name** and **DBA Name**.

8.7.2. In this example you could get these results:

"Steve Doe"

"Jack, Steve"

"Anderson, Steve"

- 8.7.3. You could also get the following results for Steve: Carrier Name: NELLY X CASTILLO-VALLE DBA Name: **STEVE** & BROS TRUCKING
- 8.7.4. Notice above that Steve does not appear in the Carrier Name, only in the DBA Name.
- 8.8. In summary, the primary search engine will look for data that matches your criteria from the beginning of your search criteria: 'Steve' will get you "Steve", "Steve Simons", "Steve Trucks", "Steve Moving Company" etc.
- 8.9. The secondary search engine will look for your search criteria within the name of the carrier: 'Steve' will get you "<u>Steve Moving Company</u>", "<u>Anderson, Steve</u>", "<u>John and Steve Trucks</u>" etc.
- **8.10.** It's up to you, the user, to experiment and find which one will work best for you in finding the data for which you are looking.

[This page is intentionally left blank.]

## 9. Demographic Data - Report Generator

9.1. The purpose of the Report Generator is to run queries against the database and download information in a text format so you can import the data into Legacy, Access, Excel and other database programs. This may help in sharing the information with Law Enforcement agencies or to run ad hoc reports against the data.

| 🖲 Dei | mograp   | hic Sea       | rch - Mo          | zilla I   | Firefox                                     |                                       |                         |                              |    |
|-------|----------|---------------|-------------------|-----------|---------------------------------------------|---------------------------------------|-------------------------|------------------------------|----|
| Ele B |          | Higtory       | Bookmarks         | Tools     | Help                                        |                                       |                         |                              | Q. |
| De    | mographi | Search        | 8                 |           |                                             |                                       |                         |                              |    |
|       |          |               |                   |           | IFTA Demo                                   | graphics                              |                         |                              | ^  |
|       | MARCHAN  | Carbies wilke | oolood Status 🚧 🛓 | + Actin D | aries in Milliple for 🖛 - Report Generation | User Miesual - Decal Database - Statu | z Enskiowy - Peticipati | ag ont Lot Ubdate - Nins FAG |    |
|       |          |               |                   |           | Use any combine                             | tion of fields                        |                         |                              |    |
|       | s        |               | Base              | Jur:      | Available Juriodictione                     | Legal Zip Code:                       |                         |                              |    |
|       | E        |               | Carri             | er ID:    |                                             | Legal City:                           |                         |                              |    |
|       | R        |               | Carrie            | Name:     |                                             | Mail Zip:                             |                         |                              |    |
|       | C        |               | Sta               | tust      | ~                                           | Mail City:                            |                         |                              |    |
|       | 1        |               | US D              | OT#:      |                                             | Sort By:                              | ×                       |                              |    |
|       |          |               |                   |           | Be                                          | arch                                  |                         |                              |    |
|       |          |               |                   |           |                                             |                                       |                         |                              |    |
|       |          |               |                   |           |                                             |                                       |                         |                              |    |
|       | s        |               |                   | -         | Carrier Name is Mandatory. II               | e Over Manual for Instructions        |                         |                              |    |
|       | E        |               | Carrier Name      | £         | Base Jur: Avai                              | leble Jurisdictions 🔽 🛛 Sau           | nt By:                  | *                            |    |
|       | A        |               |                   |           | 0.0                                         |                                       |                         |                              |    |
|       | R        |               |                   |           | aed                                         | 101                                   |                         |                              |    |
| -     | c        |               |                   | _         |                                             |                                       |                         |                              |    |

## Figure 8 - Link to Demographic Report Generator

- **9.2.** Click the link to the Report Generator found on the IFTA Demographics page as shown in Figure 8.
- **9.3.** As of the creation of the document, several reports are available. Those reports are:
  - 9.3.1. Status Breakdown Report A breakdown of each jurisdiction and the number of licensees for each status type; total number of licensees registered in each jurisdiction. (Can be accessed from the IFTA Demographics Search page.)
  - 9.3.2. Active Carriers with a Revoked Status A list of all active licensees with a revoked license in another jurisdiction. (Can be accessed from the IFTA Demographics Search page.)

- 9.3.3. Active Carriers in Multiple Jurisdictions A list of all active licensees that also have an active license in another jurisdiction. (Can be accessed from the IFTA Demographics Search page.)
- 9.3.4. Participating and Last Update A report of all participating jurisdictions and the last time the demographic database was updated by each jurisdiction. (Can be accessed from the IFTA Demographics Search page.)
- 9.3.5. General Reports
  - 9.3.5.1. Report 1 Retrieve all licensees from one or two jurisdictions based on license status.
  - 9.3.5.2. Report 2 Select a license status type and retrieve all carriers in all jurisdictions based on that type.
  - 9.3.5.3. Report 3 Select a jurisdiction and retrieve all licensees in that jurisdiction. (Selective fields returned.)
  - 9.3.5.4. Report 4 Select a jurisdiction and retrieve all licensees in that jurisdiction. (All fields returned.)
  - 9.3.5.5. Report 5 Select a jurisdiction, city, mail Zip code or legal Zip code to retrieve all licensees for that jurisdiction.
  - 9.3.5.6. Report 6 Select a jurisdiction, city or legal Zip code to retrieve all licensees for that jurisdiction.
  - 9.3.5.7. Report 7 Select a jurisdiction, city or mail Zip code to retrieve all licensees for that jurisdiction.
  - 9.3.5.8. Report 8 Retrieve all accounts with revoked and suspended license statuses from all participating jurisdictions. (Selective fields returned.)
  - 9.3.5.9. Report 9 Retrieve all accounts with revoked and suspended license statuses from all participating jurisdictions. (All fields returned.)
  - 9.3.5.10. Report 10 Retrieve all data based on jurisdiction and license status type.
- **9.4.** IFTA, Inc. is always open to adding new reports to fit the Participating Members' needs. If you have an idea, please send it to us, and we will be able to create the report for you.

| 🥹 Mozilla Firefox                                                                                                    |                                                   |    |
|----------------------------------------------------------------------------------------------------|---------------------------------------------------|----|
| <u> E</u> lie <u>E</u> dit <u>V</u> iew <u>G</u> o <u>B</u> ookmarks <u>T</u> ools <u>H</u> elp                                                                                                    |                                                   | \$ |
| ← → - 중 ② 중 □ https:// 읍 ▼ ◎ Go [                                                                                                    | ]_                                                |    |
| ntraining Started 🔂 Latest Headlines 🛛 🛠 http://home.myway                                                                                                    |                                                   |    |
| https://207.141um/report1.php G Google Search: steve                                                                                                    |                                                   |    |
| Report 1: Choose 1 or 2 Jurisdictions and a Status Type<br>Columns Returned: Taxpayer Jurisdiction, Taxpayer ID, Taxpayer b<br>Status and Status Date<br>Jurisdiction 1: —<br>Jurisdiction 2: —<br>Current Status: —<br>RunReport<br>Report 2: Choose a Status Type to get all Carriers for tha<br>status.<br>Columns Returned: Taxpayer Jurisdiction, Taxpayer ID, Taxpayer b<br>Status and Status Date<br>Current Status: Revoked | Jame, Taxpayer<br>It particular<br>Jame, Taxpayer |    |
| RunReport                                                                                                    |                                                   |    |
| Done                                                                                                    | 207.141.192.6                                     | 8  |

Figure 9 – Demographic Data Report Generator

- **9.5.** As an example, we will review Report 2 shown in Figure 9.
  - 9.5.1. This Report will list all Carriers based on a Status Type.
  - 9.5.2. The columns returned on the report are:
    - 9.5.2.1. Taxpayer Jurisdiction;
    - 9.5.2.2. Taxpayer ID;
    - 9.5.2.3. Taxpayer Name;
    - 9.5.2.4. Taxpayer Status; and
    - 9.5.2.5. Status Date.

9.5.3. Once Run Report is selected, all carriers with Revoked Licenses will be returned. Please allow time for the Report to run and allow time for the report to download. Some reports can be many megabytes in size and connection speeds vary. After that a pop-up screen will appear asking you to save the file and where you would like to save it.

| Opening database                                                     | _dump.txt                                  | × |
|----------------------------------------------------------------------|--------------------------------------------|---|
| You have chosen to o                                                 | pen                                        |   |
| 🔋 database_du                                                        | mp.txt                                     |   |
| which is a: Text Docu<br>from: https://207.14<br>What should Firefox | ment<br>1.192.6<br>: do with this file?    |   |
| 🔿 Open with                                                          | txtfile (default)                          |   |
| 💽 Save to Disk                                                       |                                            |   |
| Do this auto                                                         | matically for files like this from now on. |   |
|                                                                      | OK Cancel                                  |   |

#### Figure 10 – Saving a Demographic Data Report

- 9.5.4. Select Save to Disk and save the report on your computer in the file you designate.
- 9.5.5. In the example report shown in Figure 11, all of the information has been changed for confidentiality reasons.

| 📮 datab                                                                         | 🗖 database_dump - Notepad 📃 🗖                                                                                        |                                                                                                    |       |                                                                                                    |                                                                                       |                                                                                                    |                                                                            |   |                       |
|---------------------------------------------------------------------------------|----------------------------------------------------------------------------------------------------|----------------------------------------------------------------------------------------------------|-------|----------------------------------------------------------------------------------------------------|---------------------------------------------------------------------------------------|----------------------------------------------------------------------------------------------------|----------------------------------------------------------------------------|---|-----------------------|
| <u>File E</u> dit                                                               | F <u>o</u> rmat                                                                                                    | ⊻iew                                                                                                    | Help  |                                                                                                    |                                                                                       |                                                                                                    |                                                                            |   |                       |
| txpyr_ju<br>Al<br>Al<br>Al<br>Al<br>Al<br>Al<br>Al<br>Al                        | ir<br>997989<br>98505<br>886606<br>859896<br>859896<br>859056<br>859066                                              | txp<br>59809<br>95807<br>69709<br>97609<br>99709<br>60009<br>09709                                       | yr_id | I txpyr_name<br>JSRC & JSRC TRUCKING IN<br>INSITUFIRW TSCJNIIIGISS<br>TRICIANI WARGARST SUS<br>GICSIN AllSN S R<br>JIII CJARISS C R<br>JIJNSIN LAWRSNCS W<br>YIUR SQUIPWSNT RSNTAI I<br>WCCRIAN JISSPI RAYWIND                                            | txpyr_s<br>C<br>INC<br>8<br>9998-99<br>8000-90<br>R<br>NC<br>P                        | tatus<br>R<br>9997-99<br>-90<br>-97<br>8000-90<br>R<br>9999-06                                                   | status_date<br>8000-90-97<br>8000-90-97<br>-07<br>-97<br>8000-90-97<br>-98 | 2 |                       |
| A1<br>A1<br>A1<br>A1<br>A1<br>A1<br>A1<br>A1<br>A1<br>A1<br>A1<br>A1<br>A1<br>A | 868569<br>868956<br>867775<br>867858<br>867858<br>867685<br>700076<br>700999<br>799676<br>799675<br>799687<br>799507 | 36709<br>97809<br>56609<br>96909<br>70909<br>78509<br>56009<br>97009<br>57009<br>57009<br>65709<br>65909 |       | WITCJSII WARVIN R<br>GINZAISZ GSRRY R<br>JIJNSIN GSIRGS I<br>JAIIWAN TRIY C R<br>RSSSS CICCY GIYNN<br>SJSTISR GAISN W R<br>D & R TRANSPIRT IIC<br>JSNKINS VICKI J R<br>NIISS WAILACS K R<br>WINSSTT ISWUSI J<br>SSAWIN CIII J R<br>KIIPATRICK CJRISTIPJSR | 8007-08<br>R<br>R<br>8000-90<br>R<br>8000-09<br>R<br>8000-90<br>R<br>8000-90<br>JAWSS | -08<br>8000-90<br>8007-08<br>-97<br>8007-07<br>-98<br>8007-07<br>-98<br>-97<br>-06<br>-97<br>9998-90<br>-97<br>R | -97<br>-80<br>-09<br>-07<br>-87<br>9998-08-06                              |   | <ul> <li>•</li> </ul> |
| <                                                                               |                                                                                                    |                                                                                                    |       | III                                                                                                    |                                                                                       |                                                                                                    |                                                                            | > | d                     |

Figure 11 – The Demographic Data Report

9.5.6. The column names will NOT line up with the results. This file is meant to be imported into another program where alignment will take place.

- 9.5.7. The file is TAB delimited and each record is started by a new line.
- 9.5.8. For this example, the file would be imported into Excel.
- 9.5.9. Open up Excel and choose **FILE**  $\rightarrow$  **OPEN**.
- 9.5.10. Locate the file you just created. In this case it is called

database\_dump.txt, as seen in Figure 12.

| Open                                          |                                                                                                    | ? 🗙            |
|-----------------------------------------------|----------------------------------------------------------------------------------------------------|----------------|
| Look in:                                      | 📝 Desktop 💽 🛧 👘 🕅 🗸 🎦 📰 🛪 Tools 🔻                                                                                                    |                |
| History<br>History<br>My Documents<br>Desktop | My Documents<br>My Computer<br>My Network Places<br>DivX Movies<br>DrWho71<br>database_dump<br>is isakmpDebug<br>Jurs In<br>jurswithoutusers<br>PIX<br>Pix<br>Pix<br>Pix<br>StatusHistDailyUpdate<br>users |                |
| Mv Network                                    | File name:                                                                                                    | <u>)</u> pen 🔻 |
| Places                                        | Files of type: Text Files                                                                                                    | :ancel         |

Figure 12 – Open the Demographic Data Report Dump File

9.5.11. You are then presented with the Text Import Wizard, seen in Figure 13.

| Text Import Wizard - Step 1 of 3                                                                                                    | ? 🗙 |
|----------------------------------------------------------------------------------------------------|-----|
| The Text Wizard has determined that your data is Delimited.<br>If this is correct, choose Next, or choose the data type that best describes your data.<br>Original data type<br>Choose the file type that best describes your data:<br>• Delimited<br>• Characters such as commas or tabs separate each field.<br>• Fixed width<br>• Fields are aligned in columns with spaces between each field. |     |
| Start import at row: 1 🚔 File origin: 437 : OEM United States                                                                                                    | _   |
| Preview of file C:\Documents and Settings\jdegraf.DELLJAS\Des\database_dump.txt.                                                                                                    |     |
| <pre>1 txpyr_jurtxpyr_idtxpyr_nametxpyr_statusstatus_date 2 A199798959809JSRC &amp; JSRC TRUCKING INCR8000-90-97</pre>                                                                                                    | 1   |
| 3 A197707895807INSITUFIRW TSCJN111GISS INCR8000-90-97<br>4 A198650569709TBICIANI WARGARST SUSP9997-99-07                                                                                                    |     |
| 5 A188660697609GICS1N A11SN SR9998-99-90                                                                                                    | -   |
| <u>.</u>                                                                                                    | ×   |
| Cancel < Back <u>N</u> ext > <u>F</u> ini                                                                                                    | ish |

9.5.12. Since the Text File is TAB Delimited make sure the TAB Delimiter check box is checked as show in Figure 14. Then click Next.

| Text Import                                                                                                    | Wizard - Step | 2 of 3          |                 |             | ? 🔀   |  |  |  |  |
|----------------------------------------------------------------------------------------------------|---------------|-----------------|-----------------|-------------|-------|--|--|--|--|
| This screen lets you set the delimiters your data contains. You can see how your text is affected in the preview below. |               |                 |                 |             |       |  |  |  |  |
| Delimiters                                                                                                    |               |                 |                 |             |       |  |  |  |  |
| ► I I I I I I I I I I I I I I I I I I I                                                                                 | Cother:       | I <u>C</u> omma | Text gualifier: | <b>n</b>    | •     |  |  |  |  |
| -Data <u>p</u> review                                                                                                   |               |                 |                 |             |       |  |  |  |  |
| txpyr_jur                                                                                                    | txpyr_id      | txpyr_name      |                 | txpyr_state | us st |  |  |  |  |
| Al                                                                                                    | 99798959809   | JSRC & JSRC T   | RUCKING INC     | R           | 80    |  |  |  |  |
| AI                                                                                                    | 98650569709   | TRICIANI WARG.  | ARST SUS        | R           | 99    |  |  |  |  |
| Al                                                                                                    | 88660697609   | GICSIN ALISN    | s               | R           | 99: 🚽 |  |  |  |  |
| •                                                                                                    |               |                 |                 |             | •     |  |  |  |  |
| Cancel < <u>B</u> ack <u>Next</u> <u>F</u> inish                                                                        |               |                 |                 |             |       |  |  |  |  |

Figure 14 – Step 2 of the Text Import Wizard

9.5.13. Click on Next.

| Text Import                                                          | Wizard - Step                                                                             | 3 of 3                                                                                |                                                                                                    |                                       | ? 🔀                          |
|----------------------------------------------------------------------|-------------------------------------------------------------------------------------------|---------------------------------------------------------------------------------------|----------------------------------------------------------------------------------------------------|---------------------------------------|------------------------------|
| This screen lets<br>the Data Forma<br>'General' com<br>values to dat | s you select each<br>at.<br>verts numeric valu<br>ves, and all remain<br><u>A</u> dvanced | column and set<br>ues to numbers, date<br>ing values to text.                         | Column data forr<br>General<br>Circuit<br>Circuit<br>Cir | nat<br>Y <b>y</b><br>rt column (skip) |                              |
| Conoral                                                              | Conoral                                                                                   | Conorol                                                                               |                                                                                                    | Conorol                               | E-1                          |
| txpyr_jur<br>Al<br>Al<br>Al<br>Al                                    | txpyr_id<br>99798959809<br>97707895807<br>98650569709<br>88660697609                      | Cxpyr_name<br>JSRC & JSRC TRU<br>INSITUF1RW TSCJ<br>TRICIAN1 WARGAR<br>GICSIN AllSN S | CKING INC<br>N111GISS INC<br>ST SUS                                                                                                    | txpyr_status<br>R<br>R<br>R<br>R      | st<br>80<br>80<br>99:<br>99: |
| <u> </u>                                                             |                                                                                           | Cancel                                                                                | < <u>B</u> ack                                                                                                    | Next >                                | inish                        |

Figure 15 – Last Step of Text Import Wizard

9.5.14. Click on Finish to complete the file import. The file is now in Excel format ready for you to use as shown in Figure 16.

| <b>N</b>   | 🛚 Microsoft Excel - database_dump |                            |                            |                  |                             |        |  |  |
|------------|-----------------------------------|----------------------------|----------------------------|------------------|-----------------------------|--------|--|--|
| 8          | <u>F</u> ile <u>E</u> dit         | ⊻iew <u>I</u> nsert        | F <u>o</u> rmat <u>T</u> o | ols <u>D</u> ata | <u>W</u> indow <u>H</u> elp | θ×     |  |  |
|            | A1                                | ≠ <i>f</i> ∡ t             | xpyr_jur                   |                  | 96.<br>                     | 0000   |  |  |
|            | A                                 | В                          | С                          | D                | E                           | F      |  |  |
| 1          | txpyr jurit                       | kpyr_id                    | txpyr_nam                  | txpyr_state      | status_date                 |        |  |  |
| 2          | Al                                | 99798959809                | JSRC & JS                  | R                | 8000-90-97                  |        |  |  |
| 3          | Al                                | 97707895807                | INSITUFIR'                 | R                | 8000-90-97                  |        |  |  |
| 4          | Al                                | 98650569709                | TRICIANI V                 | R                | 9997-99-07                  |        |  |  |
| 5          | AI                                | 88660697609                | GICSIN AII                 | R                | 9998-99-90                  |        |  |  |
| 6          | AI                                | 85989699709                | JIII CJARIS                | R                | 8000-90-97                  |        |  |  |
| 7          | Al                                | 85695760009                | JIJNSIN IA                 | R                | 8000-90-97                  |        |  |  |
| 8          | Al                                | 85906609709                | YIUR SQU                   | R                | 8000-90-97                  |        |  |  |
| 9          | Al                                | 86966709609                | WCCRIAN                    | R                | 9999-06-98                  |        |  |  |
| 10         | Al                                | 86856986709                | WITCJSII \                 | R                | #########                   |        |  |  |
| 11<br> ∙ • | ∆i<br>(                           | assassa78na<br>tabase_dump | GINZAISZ                   | ןֿ∙ן             | 8000.90.97                  | •<br>• |  |  |
| Read       | dy                                |                            |                            | 1                | NUM                         | /      |  |  |

## Figure 16 – Excel Document

[This page is intentionally left blank.]

#### 10. Demographic Data - Status Breakdown

**10.1.** From the Search Engine Page click on Status Breakdown.

| ile Edit View History B | ookmarks <u>T</u> ools  | Help                                    |                                    |                                |                     |
|-------------------------|-------------------------|-----------------------------------------|------------------------------------|--------------------------------|---------------------|
| Nemographic Search      | 🚺 🔪 IFT                 | A Decal Search                          |                                    |                                |                     |
|                         |                         | IFTA Demo                               | graphics                           |                                |                     |
| MARINE CHESHS WRITER    | od Status 🖦 🏘 Active Do | ries în Multiple firs 🤲 Report Generate | Bor Metal - Real Brokers - State F | bakdown - Petticipather and Le | a Ubdate - Nice FAG |
|                         |                         | Use any combine                         | tion of flat ds                    |                                |                     |
| s                       | Base Jur:               | Available Juriedictione                 | Legal Zip Code:                    |                                |                     |
| E                       | Carrier ID:             |                                         | Legal City:                        |                                |                     |
| R                       | Carrier Name:           |                                         | Mail Zip:                          |                                |                     |
| c                       | Status:                 | v                                       | Mail Cire                          |                                |                     |
| 1                       | US DOT #                |                                         | Sort By:                           | ×                              |                     |
|                         |                         |                                         | auch                               |                                |                     |
|                         |                         |                                         |                                    |                                |                     |
|                         |                         |                                         |                                    |                                |                     |
| \$                      |                         | Carrier Name is Mandatory 20            | e User Manual for Dustructions     |                                |                     |
| E C                     | arrier Name:            | Base Jur: Ava                           | leble Jurisdictions 🛩 Sant I       | ly: 🛛                          |                     |
| 4                       |                         | 90                                      | arch                               | 600 KG                         |                     |
| c                       |                         |                                         |                                    |                                |                     |

Figure 17 – Demographic Search Page - Status Breakdown

**10.2.** Clicking on this link will give you a real time break down of the number of licensees in each participating jurisdiction and the license status breakdown of all licensees. See Figure 18.

| 🕲 Stat      | 🕹 Status Breakdown - Mozilla Firefox 📃 🗖 🔀    |                                 |                   |                       |                   |               |   |  |  |  |  |
|-------------|-----------------------------------------------|---------------------------------|-------------------|-----------------------|-------------------|---------------|---|--|--|--|--|
| <u>File</u> | <u>E</u> dit <u>V</u> iew <u>G</u> o <u>B</u> | <u>l</u> ookmarks <u>T</u> ools | Help              |                       |                   |               | 0 |  |  |  |  |
| Jur         | Active                                        | Revoked                         | Inactive          | Cancelled             | Suspended         | Total Records | ^ |  |  |  |  |
| AL          | <b>4,301</b> (%35.92)                         | 298 (%2.49)                     | <b>0</b> ( %0.00) | 7,375 (%61.59)        | <b>0</b> ( %0.00) | 11,974        | - |  |  |  |  |
| AR          | 3,328 (%44.41)                                | <b>573</b> (%7.65)              | <b>0</b> ( %0.00) | <b>3,593</b> (%47.95) | <b>0</b> ( %0.00) | 7,494         |   |  |  |  |  |
| AZ          | <b>3,606</b> (%64.75)                         | <b>0</b> (%0.00)                | <b>0</b> (%0.00)  | 1,963 (%35.25)        | <b>0</b> (%0.00)  | 5,569         | ~ |  |  |  |  |

Figure 18 - Real Time Status Breakdown

[This page is intentionally left blank.]
### 11. Demographic Data - Decal Numbers

**11.1.** Going back once again to the Demographic Data Search Engine there is also a link to look up decal numbers.

| Demographic Sear          | ch - Mozilla            | Firefox                                    |                                                           |                                                    | _ = 🛛 🔀 |
|---------------------------|-------------------------|--------------------------------------------|-----------------------------------------------------------|----------------------------------------------------|---------|
| Elle Edit View Higtory (  | Bookmarks <u>T</u> ools | Help                                       |                                                           |                                                    | 0       |
| 📏 Demographic Search      | 🖸 🔪 IF                  | TA Decal Search                            |                                                           |                                                    |         |
|                           |                         | IFTA Demo                                  | graphics                                                  |                                                    | ^       |
| MARINE Certiers or Report | led Status 🏎 📫 Active D | aries în Multiple Jus 🤲 - Report Generator | - The Methal - Twen Daviders - Shene )                    | Residence - Perticipating and Lest Update - Nice 1 | EAQ     |
|                           |                         | Use any combine                            | tion of flabilits.                                        |                                                    |         |
| s                         | Base Jur:               | Available Jurisdictions 💌                  | Legal Zip Code:                                           |                                                    |         |
| E                         | Carrier ID:             |                                            | Legal City:                                               |                                                    | 1       |
| R                         | Carrier Name:           |                                            | Mail Zip:                                                 |                                                    |         |
| c                         | Statust                 | ×                                          | Mail Cire                                                 |                                                    |         |
| H                         | US DOT #                |                                            | Sart By:                                                  |                                                    |         |
|                           |                         | Be                                         | arch                                                      | 080                                                |         |
|                           |                         | Carlo Marco Hadama C                       | . The Manufacture Science                                 |                                                    |         |
| S P                       | and an Niaman           | Date ber ha                                | n Osir handa jar bardaada.<br>1.1. J. J. J. J. J. J. Bart | Des las                                            |         |
| , .                       | arrier renate:          | Hase Jur: Axa                              | Teble Junisdictions Maria                                 | ay:                                                |         |
| Ř                         |                         | Se                                         | arch                                                      |                                                    |         |
| C                         |                         |                                            |                                                           |                                                    | ¥       |

Figure 19 – Demographic Search Page - Decal Numbers

**11.2.** The purpose of the decal search engine is to match decal numbers with a licensee. See Figure 20.

| 🤨 IFTA Decal 🗄                 | Search - Mo                                                               | zilla Firefox                                                                                                    |          |
|--------------------------------|---------------------------------------------------------------------------|----------------------------------------------------------------------------------------------------|----------|
| <u>E</u> ile <u>E</u> dit ⊻iew | Hi <u>s</u> tory <u>B</u> ookma                                           | rks <u>T</u> ools <u>H</u> elp                                                                                                    |          |
| 📏 IFTA Decal Sea               | arch                                                                      | 🛛 🔪 IFTA Decal Search Results 🛛 🔄                                                                                                    | •        |
|                                |                                                                           | - 94                                                                                                    | <u>^</u> |
| Home Report                    | t Generator User Manua<br>Ent<br>ecal Number: 3<br>Base Jur: 4<br>Year: 2 | 1 <b>IFTA Decals</b> <u>Decal Database</u> - <u>Status Breakdown</u><br>er Number and Choose Jurisdiction.<br>1345<br>Arkansas<br>2008 <b>•</b><br>Search |          |

# Figure 20 – Decal Search Engine

**11.3.** To determine which licensee has a certain decal number, enter the decal number and the base jurisdiction. In this example, decal number 3345 has been entered for an Arkansas licensee. Click on Search.

| 🖲 IFTA Deca                           | l Se          | arch Res             | ults - Mozilla                  | Firefox                  |                            |
|---------------------------------------|---------------|----------------------|---------------------------------|--------------------------|----------------------------|
| <u>E</u> ile <u>E</u> dit ⊻iew        | Hi <u>s</u> t | ory <u>B</u> ookm    | arks <u>T</u> ools <u>H</u> elp |                          |                            |
| 📏 IFTA Decal Se                       | arch          |                      | 📏 IFTA Decal Search             | Resu 🖂                   | 📏 IFTA Decal Search Re 🛛 💽 |
| You searched for<br>Your search has f | 3345<br>Sound | in AR.<br>1 records. |                                 |                          |                            |
| Taxpayer ID                           | Jur           | Year Issued          | Decal Number/Range              | Number Issu<br>For Range | ed                         |
| 71043617901                           | AR            | 2008                 | 3316 - 3345                     | 30                       |                            |
|                                       |               |                      | 34                              |                          |                            |
|                                       |               |                      |                                 |                          |                            |
|                                       |               |                      |                                 |                          |                            |
|                                       |               |                      |                                 |                          |                            |
|                                       |               |                      |                                 |                          |                            |
|                                       |               |                      |                                 |                          |                            |
|                                       |               |                      |                                 |                          |                            |

# Figure 21 – Decal Search Results

**11.4.** The decal search returns a decal number or range of decal numbers and indicates the Taxpayer ID of the licensee to which the decal was issued.

[This area is intentionally left blank.]

### 12. Transmittals

**12.1.** Initial access to Transmittal Data is the same as for Demographic Data. Please review the following sections of this User Manual as follows:

12.1.1. User Registration - Section 7.1

- 12.1.2. Site Certificate for Encryption Section 7.5
- 12.1.3. How to Log On Section 8
- 12.1.4. Running Reports with the Report Generator Section 9
- 12.1.5. Importing Reports into Microsoft Excel Beginning at Section 9.5.3.
- **12.2.** After you log into the Clearinghouse Transmittal Site, you will be presented with the IFTA Transmittals page.

| - II TA   | Transmitte            | 13 - 102          | ina r ii           | eiux                      |                           | _                         | _                               |                                           |                      |                  |                      |   |
|-----------|-----------------------|-------------------|--------------------|---------------------------|---------------------------|---------------------------|---------------------------------|-------------------------------------------|----------------------|------------------|----------------------|---|
| gile Edit | View History          | Bookmark          | s <u>T</u> ools    | Help                      |                           |                           |                                 |                                           |                      |                  |                      |   |
| 🔪 IFTA T  | ransmittals           |                   |                    |                           |                           |                           |                                 |                                           |                      |                  |                      |   |
|           |                       |                   |                    | 167                       | ГА Т.                     | -                         | mitt                            | ala                                       |                      |                  |                      | 1 |
|           | Halp - Fuel and Dist. | inca Baport - Rep | en Generato<br>Foi | Enter Sea<br>Assistance - | roh - Dana /<br>4(480)839 | kallabis - A<br>4382 Jase | udits: 14F<br>on or <u>1</u> de | ct i S<br>8 - Funds Naci<br>Graficiëttach | ina Demo - 6<br>Jorg | tapent Updates - | Total Due Comparison |   |
|           |                       | Jur               | isdictions L       | isted Under               | Paperà<br>"Base Jur       | us Transs<br>'' ære fhe   | oottals<br>ONLF v               | alid Paparlo                              | as Jurisdict         | ionia.           |                      |   |
|           |                       | Base A<br>Jur:    | labama             | ~                         | Travel<br>Jur:            | -                         | í                               | ×                                         | Trans<br>Vear:       | 2009 💌           |                      |   |
|           |                       |                   |                    |                           |                           |                           | ,                               |                                           |                      |                  | -1                   |   |
|           |                       |                   | Summary            | - No Datails              | - Check J                 | vertous D                 | •anmilla                        | i Monthers f                              | br Updates           |                  |                      |   |
|           |                       |                   | Jur:               | Vabama                    |                           | × 1                       | Frans<br>Year:                  | 2009 💌                                    | Search               |                  |                      |   |
|           |                       |                   | Summary            | Totals - No               | Dotals - A                | IEW: Line                 | e Detail                        | Sammary C                                 | omparizon            |                  | -                    |   |
|           |                       | )                 | lase Jur:          | Alabama                   | ~                         | Trans                     | Vear:                           | 2009 💌                                    | Gearch               | )                |                      |   |
|           |                       |                   |                    |                           |                           |                           |                                 |                                           |                      |                  |                      |   |

### Figure 22 - IFTA Transmittals Page

**12.3.** There are three types of queries available from this page. The first one is the equivalent to a Paper report that Jurisdictions send out monthly.

# 12.4. Paperless Transmittals

12.4.1. By uploading Transmittal Data and Summary Transmittal Data to the Clearinghouse in the required formats developed by the CAC and approved by the Board, a Participating Member is considered a "paperless jurisdiction". When complying with these requirements, the Participating Members exchange their transmittals electronically on a monthly basis according to the Funds Netting Calendar developed by the CAC and approved by the Board. Non-participating member jurisdictions will have read-only access to the Clearinghouse which will allow them to have access to the transmittals from the Participating Members.

- 12.4.2. Listed in the drop down box under Paperless Transmittals on the Transmittals screen (see Figure 22) are those Jurisdictions which have met the Paperless requirements. That is they have met the requirements as outlined by IFTA, Inc. and the Clearinghouse Advisory Committee for both Transmittal Data and Summary Transmittal Data.
- 12.4.3. After you enter your search criteria click the Search Button to pull down the Transmittal Report.

### 12.5. Summary Totals - No Details

- 12.5.1. The second search engine (see Figure 22) will retrieve a listing of all Summary Totals for the Traveled Jurisdiction.
- 12.5.2. You will find that the Results Page for the second search engine is much like the Paperless search engine with one primary omission: there are no Totals of what one Jurisdiction might owe or be owed from another Jurisdiction. However, you still get the detailed Carrier Data.
- 12.5.3. With the third search engine (see Figure 22), you can retrieve a listing of all Summary Totals for the Base Jurisdiction.
- 12.5.4. When only selecting the Transmittal Year, you will retrieve what is available for that given year, as shown in Figure 23.

| Mozilla Firef                                                     | ох                            |                     |                       |                |                        |                      |     |  |  |  |  |  |  |  |
|-------------------------------------------------------------------|-------------------------------|---------------------|-----------------------|----------------|------------------------|----------------------|-----|--|--|--|--|--|--|--|
| <u>E</u> ile <u>E</u> dit ⊻iew Hi                                 | i <u>s</u> tory <u>B</u> oo   | kmarks <u>T</u> o   | ols <u>H</u> elp      |                |                        |                      | 0   |  |  |  |  |  |  |  |
| 🔪 https://207e                                                    | 🔪 https://207esummary.php 🛛 🔤 |                     |                       |                |                        |                      |     |  |  |  |  |  |  |  |
|                                                                   |                               |                     | You can run a q       | uery from here |                        |                      | ^   |  |  |  |  |  |  |  |
|                                                                   |                               |                     |                       |                |                        |                      |     |  |  |  |  |  |  |  |
| <u>Transmittal Home Page</u><br>Available Summary Totals for 2008 |                               |                     |                       |                |                        |                      |     |  |  |  |  |  |  |  |
| Jur                                                               | Base<br>isdiction             | Fransmittal<br>Year | Transmittal<br>Number | Date<br>Posted | Opens In<br>New Window |                      | CÎ. |  |  |  |  |  |  |  |
|                                                                   | FL                            | 2008                | 01                    | 2008-02-08     | Submit                 | Get Flat File        |     |  |  |  |  |  |  |  |
|                                                                   | FL                            | 2008                | 02                    | 2008-03-15     | Submit                 | Get Flat File        | =   |  |  |  |  |  |  |  |
|                                                                   | FL                            | 2008                | 03                    | 2008-04-09     | Submit                 | Get Flat File        |     |  |  |  |  |  |  |  |
|                                                                   | FL                            | 2008                | 04                    | 2008-05-17     | Submit                 | Get Flat File        |     |  |  |  |  |  |  |  |
|                                                                   | FL                            | 2008                | 05                    | 2008-06-10     | Submit                 | Get Flat File        |     |  |  |  |  |  |  |  |
|                                                                   | FL                            | 2008                | 06                    | 2008-07-12     | Submit                 | Get Flat File        |     |  |  |  |  |  |  |  |
|                                                                   | FL                            | 2008                | 07                    | 2008-08-15     | Submit                 | Get Flat File        |     |  |  |  |  |  |  |  |
|                                                                   | FL                            | 2008                | 08                    | 2008-09-05     | Submit                 | Get Flat File        |     |  |  |  |  |  |  |  |
|                                                                   | FL.                           | 2008                | 09                    | 2008-10-04     | Submit                 | Get Flat File        |     |  |  |  |  |  |  |  |
|                                                                   | FL                            | 2008                | 10                    | 2008-11-13     | Submit                 | <u>Get Flat File</u> |     |  |  |  |  |  |  |  |

# Figure 23 - Result of Searching Only a Transmittal Year for a Base Jurisdiction

12.5.5. Click the Submit Button to retrieve detailed data.

# 12.6. Transmittals - Not Paperless

12.6.1. The fourth search engine (not pictured but accessible from the screen shown in Figure 22) is for those Jurisdictions that send data to the Clearinghouse Transmittal Database, but have not met the requirements for paperless transmittals.

#### 12.7. Carrier Search

| -      | Yiew Histor         | y <u>B</u> ookmark | s <u>T</u> ools     | Help                               |                           |                         |                              |                           |          |                |               |                      |  |
|--------|---------------------|--------------------|---------------------|------------------------------------|---------------------------|-------------------------|------------------------------|---------------------------|----------|----------------|---------------|----------------------|--|
| IFTA T | ransmittals         |                    | ×                   |                                    |                           |                         |                              |                           |          |                |               |                      |  |
|        |                     |                    |                     | IFT                                | AT                        | ans                     | mitt                         | als                       |          |                |               |                      |  |
|        | Help - Fuel and Dis | tanos Report - Rep | on Generator<br>For | - <u>Carrier Sea</u><br>Assistance | wh - Dana A<br>(480)839-4 | ailable - J<br>1382 Jac | adits: 14<br>on or <u>14</u> | B - Funds<br>agraficietti | Nating   | Demo - B       | acent Updates | Total Due Comparison |  |
|        |                     | Jur                | isdictions L        | isted Unider                       | Reporte<br>Base Jur :     | ss Trans<br>" ære fhe   | onthals<br>ONLF v            | ahd Pap                   | urlaas.  | lur is dicts   | onu.          |                      |  |
|        |                     | Base /<br>Jur:     | labama              | *                                  | Travel<br>Jur:            | Alberta<br>Search       | 0<br>]                       |                           | v        | Trans<br>Vear: | 2009 🛩        |                      |  |
|        |                     |                    | Summary             | . No Flatonik                      | - Charle P                | MUTOUS J                | Ъанний                       | it North                  | ers for  | "Fruductar     |               | -1                   |  |
|        |                     | 1                  | Travel<br>Jur:      | Vabama                             | - SelDere Z i             | <b>v</b>                | Trans<br>Year:               | 2009                      | <b>-</b> | Gearch         | )             |                      |  |
|        |                     |                    | Summary             | Totals - Ho .                      | Dotziła – N               | EW: Lin                 | e Detail                     | Samma                     | ny Com   | parizon        |               | 1                    |  |
|        |                     |                    | and a second second |                                    |                           | Time                    | Maare                        | 2000 L                    |          | Canada         | )             |                      |  |

Figure 24 - IFTA Transmittals - Carrier Search

12.7.1. From the main menu, click on "Carrier Search".

| Mozilla Firefox                                                                                                  |                                   |  |
|----------------------------------------------------------------------------------------------------|-----------------------------------|--|
| Eile Edit ⊻iew His॒tory Bookmarks                                                                                | <u>T</u> ools <u>H</u> elp        |  |
| 🔪 https://207.1ns/input4.php 🔯                                                                                   |                                   |  |
| Search by a Taxpayer ID Only. You also<br>Taxpayer ID Number:<br>Transmittal Year: 2009 💌 Retrieve               | ) must choose a Transmittal Year  |  |
| PCR Carrier Search You also must choo<br>Taxpayer ID:<br>Transmittal Year: 2009 💌<br>Base Jurisdiction: Optional | se a Transmittal Year<br>Retrieve |  |

### Figure 25 - Carrier Search Page

12.7.2. With this Search Engine (shown in Figure 25) you can look for data in two ways by Carrier ID Number (the IFTA license number).

Figure 26 - Searching by Partial ID Number

| Mozilla Firefox                                                                                                    |    |
|----------------------------------------------------------------------------------------------------|----|
| Eile Edit View History Bookmarks Tools Help                                                                                                    | 12 |
| Nttps://207.1ns/input4.php                                                                                                    |    |
| Search by a Taxpayer ID Only. You also must choose a Transmittal Year<br>Taxpayer ID Number: 99<br>Transmittal Year: 2009 Retrieve               |    |
| PCR Carrier Search You also must choose a Transmittal Year<br>Taxpayer ID:<br>Transmittal Year: 2009 V<br>Base Jurisdiction: Optional V Retrieve |    |

| 🧕 Mozilla Firefox 📃 🗆 🖸     |                                            |                                      |                                  |                                      |               |                      |              |        |  |  |  |
|-----------------------------|--------------------------------------------|--------------------------------------|----------------------------------|--------------------------------------|---------------|----------------------|--------------|--------|--|--|--|
| Eile                        | <u>E</u> dit                               | ⊻iew                                 | Hi <u>s</u> tory                 | <u>B</u> ookmarks                    | <u>T</u> ools | Help                 |              | \$2    |  |  |  |
|                             | https:                                     | //207.                               | 1ns/in                           | put4.php 🔯                           |               |                      |              | •      |  |  |  |
| Sear<br>Taxj<br>Trar        | rch by<br>payer I<br>nsmittai              | a Taxpa<br>ID Num<br>I Year:         | ayer ID C<br>ber: 9999<br>2008 💌 | nly. You also<br>9999999<br>Retrieve | must ch       | noose a Tran         | smittal Year | 10 III |  |  |  |
| PCF<br>Taxj<br>Trar<br>Basi | R Carri<br>payer I<br>Ismittai<br>e Juriso | er Sear<br>D:<br>1 Year:<br>diction: | ch You al<br>2008 💌<br>Optional  | so must choo:                        | se a Tra      | nsmittal Yea<br>ieve | r            | >      |  |  |  |

12.7.3. Providing a full Carrier Number (shown in Figure 27) gives you the benefit of getting the exact Carrier you need.

# Figure 27 - Searching by Full ID Number

#### 12.8. IFTA Transmittals - Data Available

### Figure 28 - IFTA Transmittals - Data Available Search

| IFTA Transmittals - Mozilla Firefox                                                                               |            |
|----------------------------------------------------------------------------------------------------|------------|
| <u>Eile E</u> dit ⊻iew Hi <u>s</u> tory <u>B</u> ookmarks <u>T</u> ools <u>H</u> elp                              | $\Diamond$ |
| 🔌 IFTA Transmittals 🛛 🛛                                                                                           |            |
| IFTA Transmittals                                                                                                 | <u>^</u>   |
| Help - Fuel and Distance Report - Report Generator - Carrier Search - Data Available - Audits: IAR - Funds Nettin | ng Demo    |
| For Assistance:(480)839-4382 Jason or jdentaf@jftach.org                                                          |            |
| Paperless Transmittals<br>Jurisdictions Listed Under "Base Jur:" are the O NLY valid Paperless<br>Jurisdictions.  |            |
| Base Idaho VTravel<br>Jur: Jur: Kansas Vear: 2008 V<br>Search                                                     |            |
| Summary - No Details - Check Previous Tranmittal Numbers for Updates Travel Jur: Alabama Year: 2008 Search        |            |
| Summary Totals - No Details NEW: Line Detail Summary Comparison Base Jur: Florida Vear: 2008 Search               |            |
|                                                                                                    | ~          |

12.8.1. This report provides which transmittals have been posted by the Participating Members. (See Figure 29.)

| Mozilla           | a Fir | efo           | x     |       |      |      |     |     |     |     |       |       |                   |   |
|-------------------|-------|---------------|-------|-------|------|------|-----|-----|-----|-----|-------|-------|-------------------|---|
| <u>Eile E</u> dit | ⊻iew  | Hi <u>s</u> t | ory   | Bo    | okm  | arks | Τc  | ols | He  | lр  |       |       |                   | 1 |
| 🔪 https:/         | /207. | 1in           | ictvi | ew3   | 3.ph | p 🛛  |     |     |     |     |       |       |                   |   |
| -                 |       |               |       |       |      |      |     |     |     | Į   | Avail | lable | Jurisdiction Data |   |
| Jurisdiction      | Year  | Trar          | nsmit | tal l | Jum  | ber  |     |     |     |     |       |       |                   |   |
| AL                | 2004  | 05            | 06    | 07    | 08   | 09   | 10  | 11  | 12  |     |       |       |                   |   |
| AL                | 2005  | 01            | 02    | 03    | 04   | 05   | 06  | 07  | 08  | 09  | 10    | 11    | 12                |   |
| AL                | 2006  | 01            | 02    | 03    | 04   | 05   | 06  | 07  | 08  | 09  | 10    | 11    | 12                |   |
| AL                | 2007  | 01            | 02    | 03    | 04   | 05   | 06  | 07  | 08  | 09  | 10    | 11    | 12                |   |
| AL                | 2008  | 01            | 02    | 03    | 04   | 05   | 06  | 07  | 08  | 09  |       |       |                   |   |
| AR                | 2002  | 11            | 12    |       |      |      |     |     |     |     |       |       |                   |   |
| AR                | 2003  | 01            | 02    | 03    | 04   | 05   | 06  | 07  | 08  | 09  | 10    | 11    | 12                |   |
| AR.               | 2004  | 01            | 02    | 03    | 04   | 05   | 06  | 07  | 08  | 09  | 10    | 11    | 12                |   |
| AR                | 2005  | 01            | 02    | 03    | 04   | 05   | 06  | 07  | 09  | 10  | 11    | 12    |                   |   |
| AR                | 2006  | 01            | 02    | 03    | 04   | 05   | 06  | 07  | 08  | 09  | 10    | 11    | 12                |   |
| AR                | 2007  | 007           | 008   | 009   | 01   | 010  | 011 | 012 | 02  | 03  | 04    | 05    | 06                |   |
| AR                | 2008  | 001           | 002   | 003   | 004  | 005  | 006 | 007 | 008 | 009 | 010   | 011   |                   | [ |
|                   |       |               |       |       |      | 1111 |     |     |     |     |       |       |                   | > |

Figure 29 - IFTA Transmittal - Data Available Report

12.8.2. In the example shown in Figure 29, Alabama has data in the

Clearinghouse from May 2004 through December of 2008, at the time of this writing. This page can help assist you in finding out what exactly has been posted.

# 12.9. Transmittal Data - Report Generator

- 12.9.1. There are several reports available from the Transmittal Data.
  - 12.9.1.1. Stratification Report retrieves the total miles reported by all licensees in a Base Jurisdiction, by year.
  - 12.9.1.2. Mileage Reports
    - **12.9.1.2.1.** Retrieves the 100 IFTA licensees reporting the most distance for a given year.
    - **12.9.1.2.2.** Retrieves the 15 IFTA licensees reporting the most distance for a given year.
  - 12.9.1.3. Fuel and Distance Report Provides a breakdown of fuel types and distance reported for that fuel type for a transmittal period.

- 12.9.1.4. General Reports
  - 12.9.1.4.1. Report 1 Transmittal Detail Report Provides a text file for the Base Jurisdiction reporting transmittal information to a Travel Jurisdiction for a given year and time period.
  - 12.9.1.4.2. Report 2 Summary Numbers Based on the selection of a Base Jurisdiction, a Travel Jurisdiction and a Transmittal Number, retrieves Summary Transmittal Data for that particular transmittal.
  - **12.9.1.4.3.** Report 2(a) Summary Numbers Retrieve Summary Transmittal Data for the year selected.
  - **12.9.1.4.4.** Report 3 Transmittal Detail Report Based on the selection of a carrier (license) number, all transmittal detail for the year for that carrier is retrieved.
  - **12.9.1.4.5.** Report 4 Transmittal Detail Report Based on a Travel Jurisdiction, all activity for the year is retrieved.
  - 12.9.1.4.6. Report 5 Transmittal Detail Report Based on the Base Jurisdiction selected, all data is retrieved where total distance does not equal taxable (tax) distance.
  - **12.9.1.4.7.** Report 5(a) Transmittal Detail Report Based on the Travel Jurisdiction selected, all data is retrieved where total distance does not equal taxable (tax) distance.
  - 12.9.1.4.8. Report 6 Transmittal Detail Report Based on the carrier (license) number, retrieves total distance reported by that licensee.
  - **12.9.1.4.9.** Report 7 Transmittal Detail Report Retrieves total distance reported by all licensees.
  - 12.9.1.4.10. Report 7(a) Transmittal Detail Report Based on the Base Jurisdiction selected, retrieves total distance reported by all licensees reporting for that jurisdiction.
  - **12.9.1.4.11.** Report 8 Transmittal Detail Report Retrieves all returns other than original returns.
  - **12.9.1.4.12.** Report 9 Transmittal Detail Report Retrieves al AU and RV returns only.

| IFTA Transmittals - Mozilla Firefox                                                                                    |    |
|----------------------------------------------------------------------------------------------------|----|
| Eile Edit View History Bookmarks Tools Help                                                                            | 45 |
| 🔪 IFTA Transmittals 🛛 🛛                                                                                                | •  |
| IFTA Transmittals                                                                                                    | ^  |
| Help - Fuel and Distance Report - Report Generator - Carrier Search - Data Available - Audits: IAR - Funds Netting Dem | 10 |
| For Assistance (480)839-4382 Jason or idegraf@ittach.org                                                               |    |
| Paperless Transmittals<br>Jurisdictions Listed Under "Base Jur:" are the ONLY valid Paperless<br>Jurisdictions.        |    |
| Base Idaho Travel<br>Jur: Jur: Kansas Vear: 2008 Search                                                                |    |
| Summary - No Details - Check Previous Tranmittal Numbers for Updates Travel Jur: Alabama Year: 2008 Search             |    |
| Summary Totals - No Details NEW: Line Detail Summary Comparison Base Jur: Florida Year: 2008 Search                    |    |
| 4,371                                                                                                    | ~  |

### Figure 30 - IFTA Transmittals – Report Generator

12.9.2. When you click on Report Generator (as shown in Figure 30), you will be asked to select a year for the report you would like to run (see Figure 31).

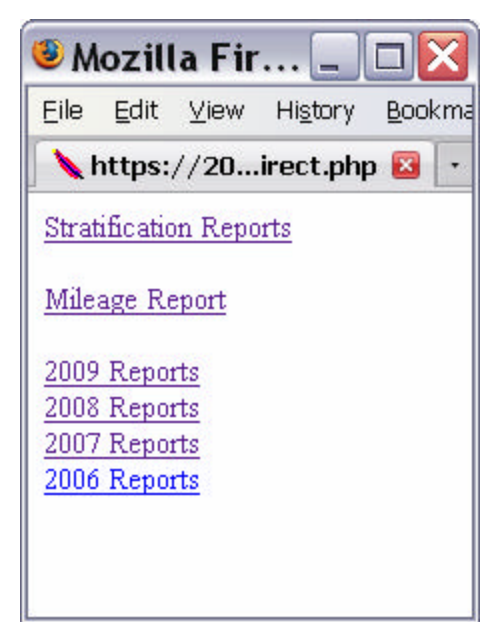

Figure 31 - IFTA Transmittals – Report Generator – Year Selection

- 12.9.3. As you can see it is divided by year. This was done to make your downloads a bit faster. You need only choose the year that you are looking for to get to the Report Pages.
- 12.9.4. Follow the instructions beginning at Section 9.5.3. for retrieving and uploading data into Microsoft Excel.
- 12.9.5. Like in Demographics you are provided with many different reports that should fit your needs. If you need something else, please let IFTA, Inc. know and we will be glad to provide that report for you. If you need any further assistance or would like to see something added that would be useful to your Jurisdiction, don't hesitate to call IFTA, Inc. or contact jdegraf@iftach.org for further assistance.

[This page is intentionally left blank.]

#### 13. Funds Netting

**13.1.** You can access the Funds Netting screens from the IFTA Transmittal page (see Figure 32).

| File Edit | Iransn            | nittal     | s - Moz                            | illa Fir                                         | efox                                                                           |                                                                                              |                                                                        |                                         |                                                            |                               |             |              |  |
|-----------|-------------------|------------|------------------------------------|--------------------------------------------------|--------------------------------------------------------------------------------|----------------------------------------------------------------------------------------------|------------------------------------------------------------------------|-----------------------------------------|------------------------------------------------------------|-------------------------------|-------------|--------------|--|
| The March | ⊻iew              | History    | Bookmark                           | s Tools                                          | Нер                                                                            |                                                                                              |                                                                        |                                         |                                                            |                               |             |              |  |
| 📏 IFTA I  | iransmitt         | als        |                                    | 2                                                |                                                                                |                                                                                              |                                                                        |                                         |                                                            |                               |             |              |  |
|           | Haip - <u>Fua</u> | Land Ontar | ne Report - Fo<br>Ju<br>Base Jur:- | port Oscarato<br>For<br>risdictions E<br>Alabama | IFTA<br>Accidence (080<br>R<br>Isted Under "Base<br>State Under "Base<br>Trane | Tran<br>Data Reactable<br>1939-4382 J<br>aperiless The<br>a Jan: " and t<br>I Jun: —<br>Sean | smitt<br>- Autor (A)<br>secon or jek<br>normatisks<br>he C2ALF v<br>th | als<br>1 · Food food<br>abd Paperd<br>N | hing from - free<br>hing<br>as Jaristiction<br>Trans Year: | ent Updatex -<br>a.<br>2009 💌 | Total Das C | bempatrissen |  |
|           |                   | [          |                                    | Summary<br>Travel<br>Jurt                        | - % Details - Ci<br>Vabama                                                     | ock Proviou                                                                                  | Transulto<br>Trans<br>Year:                                            | 2009 🗸                                  | for Updates<br>Bearch                                      |                               |             |              |  |

Figure 32 - IFTA Transmittals – Funds Netting Demo

- **13.2.** It is entitled Funds Netting Demo because Funds Netting has not yet been implemented. Once implemented, the final screens will be placed into this manual.
- **13.3.** Click on Funds Netting Demo (see Figure 32) to open the Funds Netting screens.

| 🖲 IFTA Transmittals - Funds Netting Start Page - DEMO 1 - M 🗔 🔲                                                                                                    | X   |
|----------------------------------------------------------------------------------------------------|-----|
| Eile Edit ⊻iew History Bookmarks Tools Help                                                                                                    | 0   |
| 🔪 IFTA Transmittals - Funds Ne 🔯                                                                                                    | •   |
| DEMO - DEMO - Funds Netting - DEMO - DEMO                                                                                                    | ^   |
| Netting- Amount Due from Base Jurisdiction<br>The official test Jurisdiction for Funds Netting are the following:<br>KS, ME, MS, SK<br>Throughout the next few months we will only be testing with the above Jurisdiction.<br>No other Jurisdictions will be used at this time. |     |
| Date Uploaded<br>to 2008-11-01 to 2008-11-30 - OFFICIAL TEST #11 V Base<br>Clearinghouse: Jun:                                                                                                    |     |
| Date Uploaded to Clearinghouse: 2008-11-01 to 2008-11-30 - OFFICIAL TEST #11 Trav Jur:<br>Alabama<br>Travel Jurisdiction Report<br>Final Settlement Report - All Jurisdictions                                                                                                  | III |
| Date Uploaded<br>to 2008-11-01 to 2008-11-30 - OFFICIAL TEST #11<br>Clearinghouse:<br>Settlement Report                                                                                                    |     |
| Accounting Features. Who has paid and who has not.<br>For IFTA Inc. Maintenance Only                                                                                                    |     |
| Date Uploaded<br>to 2008-11-01 to 2008-11-30 - OFFICIAL TEST #11<br>Clearinghouse:                                                                                                    |     |
| Prorate \$:                                                                                                    |     |

#### Figure 33 – Funds Netting Start Page

**13.4.** Four jurisdictions are currently testing the Funds Netting processes of the Clearinghouse: Kansas, Maine, Mississippi and Saskatchewan.

### 13.5. Funding Report

- 13.5.1. The clearinghouse will assign a Clearinghouse Transmittal Period Number to each Funds Netting Cycle.
- 13.5.2. For each Funds Netting cycle, a Participating Member will be able to access a Funding Report.
- 13.5.3. To access a Funding Report on the Clearinghouse:
  - 13.5.3.1. Select the Date Uploaded to the Clearinghouse. This date is the period of the Funds Netting Cycle.
  - 13.5.3.2. Select your Base Jurisdiction.
  - 13.5.3.3. Click on Funding Report

# Figure 34 – Funding Report Selection

| 🖲 IFTA Tr                            | ransmittals - Funds Netting Start Page - DEM 🖃 🗖                                                                                                    | X |
|--------------------------------------|----------------------------------------------------------------------------------------------------|---|
| <u>E</u> ile <u>E</u> dit ⊻          | <u>/iew His</u> tory <u>B</u> ookmarks <u>T</u> ools <u>H</u> elp                                                                                                    | 0 |
| 📏 IFTA Trar                          | nsmittals - Funds Ne 🔯                                                                                                    | • |
| D                                    | EMO - DEMO - Funds Netting - DEMO -<br>DEMO                                                                                                    | ~ |
| T                                    | Netting: Amount Due from Base Jurisdiction<br>The official test Jurisdiction for Funds Netting are the following:<br>KS, ME, MS, SK<br>It the next few months we will only be testing with the above Jurisdiction.<br>No other Jurisdictions will be used at this time. | 1 |
| Date Uploaded<br>to<br>Clearinghouse | et Eunding Report                                                                                                    | ľ |

13.5.4. The Funding Report for the selected Base Jurisdiction will be retrieved.

| 🙂 F  | undir   | ng Re       | epoi        | ۲ - ۸         | Aozilla         | Firefo                                                                           | x           |                                       |               |                |             |
|------|---------|-------------|-------------|---------------|-----------------|----------------------------------------------------------------------------------|-------------|---------------------------------------|---------------|----------------|-------------|
| Eile | Edit    | ⊻iew        | Hista       | ory <u>B</u>  | ookmarks        | Tools                                                                            | Help        |                                       |               |                | 4***<br>*** |
|      | Funding | Repo        | rt          |               | 6               |                                                                                  |             |                                       |               |                | •           |
|      |         |             |             |               | F<br>Nettii     | <sup>r</sup> undin<br>ng Nu                                                      | ıg F<br>mb  | Report<br>er 2008-1                   | 10            |                |             |
|      |         |             |             |               | Net R           | esults Po                                                                        | sted        | on 2008-10-3                          | 1             |                |             |
|      |         |             |             | 1             | Base<br>Jur     | Total<br>To Fund<br>A Negative Amount<br>is what the Base Jur<br>is getting back |             |                                       |               |                |             |
|      |         |             |             |               | ME              |                                                                                  |             | -38.68                                |               |                |             |
|      |         | Base<br>Jur | Trav<br>Jur | Trans<br>Year | Trans<br>Number | Total<br>Base Jur (<br>To Trav                                                   | Owes<br>Jur | Total<br>Trav Jur Owes<br>To Base Jur | Net<br>Result | See<br>Details |             |
|      |         | ME          | KS          | 2008          | 09              | 0.80                                                                             |             | 36.30                                 | -35.50        | Details        |             |
|      |         | ME          | MS          | 2008          | 09              | -0.94                                                                            |             | -11.67                                | 10.73         | Details        |             |
|      |         | ME          | SK          | 2008          | 09              | 0.00                                                                             |             | 13.91                                 | -13.91        | Details        |             |
|      |         |             |             | 5X            |                 | -0.14                                                                            |             | 38.54                                 | -38.68        |                |             |
|      |         |             |             |               |                 |                                                                                  |             |                                       |               |                | 7/          |

# Figure 35 – Funding Report

- 13.5.5. The Funding Report tells a Participating Member how much money is due from or due to each other Participating Member.
- 13.5.6. The net results between the Participating Member and each of the other Participating Members are also shown.
- 13.5.7. The bottom line net result of the Funds Netting Cycle for the Base Jurisdiction is also shown. This will indicate whether the Base Jurisdiction will owe funds to the Funds Netting Account or will be receiving funds from the Funds Netting Account for the Funds Netting Cycle.

#### 13.6. Travel Jurisdiction Report

- 13.6.1. The Travel Jurisdiction Report allows a Base Jurisdiction to retrieve Funds Netting information by Travel Jurisdiction rather than by the Base Jurisdiction. This report differs from the Funding Report only in that it is sorted by Travel Jurisdiction rather than by Base Jurisdiction.
- 13.6.2. To access a Travel Jurisdiction Report on the Clearinghouse:
  - 13.6.2.1. Select the Date Uploaded to the Clearinghouse. This date is the Funds Netting Cycle.
  - 13.6.2.2. Select your Base Jurisdiction.
  - 13.6.2.3. Click on Travel Jurisdiction Report

### Figure 36 – Travel Jurisdiction Report Selection

| 🥹 IFTA Ti                        | ransmittals - Funds Netting Start Page - DEM 💷 🗖 🔀                                                                                                    |
|----------------------------------|----------------------------------------------------------------------------------------------------|
| <u>Eile E</u> dit (              | <u>V</u> iew Hi <u>s</u> tory <u>B</u> ookmarks <u>T</u> ools <u>H</u> elp                                                                                                    |
| 📏 IFTA Tra                       | ansmittals - Funds Ne 🗵 🔹 🔹                                                                                                    |
|                                  | DEMO - DEMO - Funds Netting - DEMO -<br>DEMO                                                                                                    |
| Throughou                        | Netting: Amount Due from Base Jurisdiction<br>The official test Jurisdiction for Funds Netting are the following:<br>KS, ME, MS, SK<br>ut the next few months we will only be testing with the above Jurisdiction.<br>No other Jurisdictions will be used at this time. |
| Date Upload<br>to<br>Clearinghou | ed<br>2008-10-01 to 2008-10-31 - OFFICIAL TEST #10 Sec<br>Funding Report                                                                                                    |
| Date Upload                      | ded to Clearinghouse: 2008-10-01 to 2008-10-31 - OFFICIAL TEST #10 💉 Trav Jur:<br>Maine 💉 🖛 Travel Jurisdiction Report                                                                                                    |

13.6.3. The Travel Jurisdiction Report for the selected Base Jurisdiction will be retrieved.

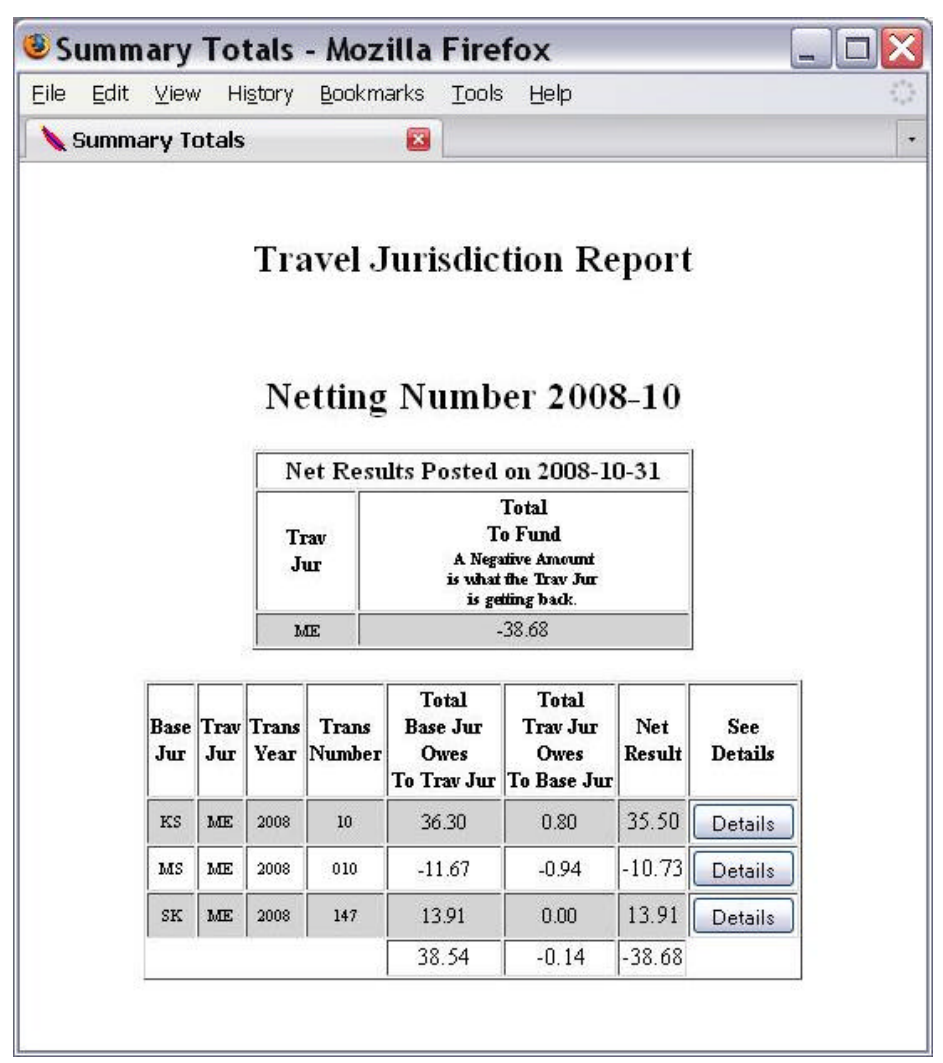

# Figure 37 – Travel Jurisdiction Report

### 13.7. Settlement Report

- 13.7.1. For each Funds Netting cycle, a Participating Member will be able to access a Settlement Report. This report, in summary fashion, will show what each Participating Member is due to or from the Funds Netting Account.
- 13.7.2. To access a Settlement Report on the Clearinghouse:
  - 13.7.2.1. Select the Date Uploaded to the Clearinghouse. This date is the Funds Netting Cycle.
  - 13.7.2.2. Click on Settlement Report

| 🖲 IFT             | A Tran                     | smittal                          | s - Funds                                        | Nett                                          | ing Start                                                | t Page                                     | - D              | EM                |           | X                 |
|-------------------|----------------------------|----------------------------------|--------------------------------------------------|-----------------------------------------------|----------------------------------------------------------|--------------------------------------------|------------------|-------------------|-----------|-------------------|
| Eile E            | idit <u>V</u> iew          | Hi <u>s</u> tory                 | <u>B</u> ookmarks                                | Tools                                         | Help                                                     |                                            |                  |                   |           | $\langle \rangle$ |
| 🔪 IFT             | A Transm                   | nittals - Fu                     | nds Ne 🔯                                         | 1                                             |                                                          |                                            |                  |                   |           | •                 |
|                   |                            |                                  |                                                  | Fund                                          | le Motti                                                 | ad F                                       |                  | 10                |           | ^                 |
|                   |                            | VIO - L                          |                                                  | DEM                                           |                                                          | ig - L                                     |                  | 10 -              |           |                   |
| Throw             | The<br>ughout th           | official tes<br>e next few       | Netting- Amou<br>t Jurisdictio<br>K<br>months we | nt Due fro<br>on for F<br>S, ME, 1<br>will on | m Base Jurisdi<br>'unds Nettin<br>MS, SK<br>ly be testin | <sub>ction</sub><br>1g are th<br>g with tl | ne foll<br>he ab | owing:<br>ove Jui | isdiction |                   |
|                   | -                          | No otl                           | ver Jurisdic                                     | tions w                                       | ill be used a                                            | t this ti                                  | me.              |                   |           |                   |
| Date U<br>Clearii | Jploaded<br>to<br>nghouse: | 2008-10-01                       | l to 2008-10-3                                   | 1 - OFFI                                      | CIAL TEST #1                                             | o ❤ B<br>J                                 | ase<br>fur:      | Alabama           | •         | 3                 |
|                   |                            |                                  | F                                                | unding F                                      | leport                                                   |                                            |                  |                   |           |                   |
| Date              | Uploaded to                | ) Clearingho                     | use: 2008-10<br>Ma<br>Travel                     | I-01 to 20<br>ine<br>Jurisdict                | 008-10-31 - Ol<br>v<br>ion Report                        | FFICIAL T                                  | EST#             | 10 💌 T            | 'rav Jur: |                   |
|                   |                            |                                  | Final Settleme                                   | int Report                                    | • All Jurisdictio                                        | ns                                         |                  |                   |           |                   |
|                   | Da<br>Cle                  | te Uploaded<br>to<br>aringhouse: | 2008-10-0                                        | 1 to 2008<br>ttlement                         | 3-10-31 - OFFI<br>Report                                 | CIAL TES                                   | T#10             | ~                 |           |                   |

### Figure 38 – Settlement Report Selection

13.7.3. The Settlement Report for the selected Funds Netting Cycle will be retrieved.

| 🖲 Si | umm          | ary 1   | otals            | - Mozilla                        | Firef                                 | ox                       |                         |    |
|------|--------------|---------|------------------|----------------------------------|---------------------------------------|--------------------------|-------------------------|----|
| Eile | <u>E</u> dit | ⊻iew    | Hi <u>s</u> tory | <u>B</u> ookmarks                | <u>T</u> ools                         | Help                     |                         | 12 |
| 1    | Gumma        | ary Tot | als              | ×                                |                                       |                          |                         | •  |
|      |              |         | You ar           | Final Sett<br>re viewing T<br>20 | t <b>lemen</b><br>otals fo<br>08-10-3 | t Repo<br>r the Tir<br>1 | r <b>t</b><br>ne Period |    |
|      |              |         | Base<br>Jur      | Due l<br>Fu                      | From<br>nd                            |                          | Due To<br>Fund          |    |
|      |              |         | KS               | 1,46                             | 2.65                                  |                          | 0.00                    |    |
|      |              |         | ME               | 38.                              | 68                                    |                          | 0.00                    |    |
|      |              |         | MS               | 0.0                              | 00                                    |                          | 73.92                   |    |
|      |              |         | SK               | 0.0                              | 00                                    |                          | 1,427.41                |    |
|      |              | Fo      | or testing       | purposes, the                    | red nun                               | ıber shou                | ld be Zero. <b>\$ 0</b> |    |

# Figure 39 – Settlement Report

# 13.8. Payment Section Report

13.8.1. This report will allow IFTA, Inc. to generate pro-rated monetary amounts in the event of late funding by one or more Participating Member. This screen is shown for information purposes only and will be used by IFTA, Inc. staff.

| Ec          | lit ⊻iew   | Histor            | y <u>B</u> ookm  | harks <u>T</u> oo        | ols <u>H</u> elp       | 2         |                       |                   |                 |         |          |
|-------------|------------|-------------------|------------------|--------------------------|------------------------|-----------|-----------------------|-------------------|-----------------|---------|----------|
| Sum         | nmary To   | otals             |                  |                          |                        |           |                       |                   |                 |         |          |
|             |            |                   |                  |                          | F                      | rora      | nte                   |                   |                 |         |          |
|             |            |                   |                  | Funds                    | Have Bee               | n Proces  | sed based or          | n Date.           | +               |         |          |
|             |            |                   |                  | Pro                      | rate Am                | ount if a | pplicable:            | 0.00              |                 |         |          |
| Base<br>Jur | Postdate   | Total<br>Reported | Total<br>To Fund | Total<br>Getting<br>Back | % of<br>Grand<br>Total | Prorate   | Prorate<br>Difference | Account<br>Funded | Payment<br>Made | Funded? | Paid?    |
| KS          | 2008-10-31 | -1,462.65         | 0.00             | -1,462.65                | %97.42                 | 0.00      | -1,462.65             | n/a               | n/a             |         |          |
| ME          | 2008-10-31 | -38.68            | 0.00             | -38.68                   | %2.58                  | 0.00      | -38.68                | n/a               | n/a             |         |          |
| MS          | 2008-10-31 | 73.92             | 73.92            | 0.00                     | %0.00                  | 0.00      | 0.00                  | N                 | N               |         |          |
| sĸ          | 2008-10-31 | 1,427.41          | 1,427.41         | 0.00                     | %0.00                  | 0.00      | 0.00                  | N                 | N               |         |          |
|             |            | 0.00              | 1,501.33         | -1,501.33                | 100.00                 | 0.00      | -1,501.33             |                   |                 | Funded  | MarkPaid |
|             |            |                   |                  |                          |                        |           |                       |                   |                 |         |          |

#### Figure 40 – Payment Section Report

#### 13.9. Total Due Comparison

13.9.1. The total due comparison link will allow you to view the total due of the line detail to that of the total due in the summary file.

# Figure 41- Total Due Comparison Link

| 🖲 IFTA    | Transmi          | ttals - Mo      | zilla Fir               | efox                            |                                           |                               |                                 |                      |                |                      |   |
|-----------|------------------|-----------------|-------------------------|---------------------------------|-------------------------------------------|-------------------------------|---------------------------------|----------------------|----------------|----------------------|---|
| Eile Edit | <u>V</u> iew Hiş | story Bookm     | arks <u>T</u> ools      | Help                            |                                           |                               |                                 |                      |                |                      | ¢ |
| 🔪 IFTA 1  | Transmittal      | s               | 8                       |                                 |                                           |                               |                                 |                      |                |                      | 1 |
|           |                  |                 |                         | IFT                             | A Tra                                     | nsmit                         | tals                            |                      |                |                      |   |
|           | Help - Evel and  | Distance Report | Report Generator<br>For | Carrier Search<br>Assistances() | 1 - <u>Dana Availa</u><br>480 (839 - 438) | tik - Audits:<br>1 Jason or j | AR - Funds Net<br>dearaiditiach | ing Demo - F<br>Jorg | lecent Updates | Total Des Comparison |   |
|           |                  |                 | Jurisdictions L         | isted Orador "I                 | Paperless 7<br>Save Jur :" ar             | han southals<br>a the ONLI    | ' wakid Paperla                 | es Jurisdich         | ions.          |                      |   |
|           |                  | Base<br>Jur:    | Alabama                 | <b>~</b> 1                      | Jur: -                                    | arch                          | ~                               | Trans<br>Year:       | 2009 🛩         |                      |   |
|           |                  |                 | Sammary                 | No Datoits -                    | Check Prov                                | nus Tranmi                    | Mai Zāmabers S                  | ho [indianas         |                | -1                   |   |
|           |                  | 1               | Travel<br>Jur:          | labama                          |                                           | Trans<br>Year:                | 2009 💌                          | Search               | )              | -                    |   |
|           |                  |                 | <u>Ammary</u>           | Totals - No D                   | etals - NEW                               | " Lins Dete                   | il Summany C                    | imperison            |                |                      |   |
|           |                  |                 | Base Jur:               | Alabama                         | <b>v</b> 1                                | irans Year                    | 2009 💌                          | Search               |                |                      |   |

Clearinghouse User Manual Page 57 of 69 June 2009 13.9.2. In figure 42 there is an example of Summary Totals and Line Detail Totals matching. The difference will be seen as 0.00 if the two totals match. If the two totals do not match the difference will be shown and highlighted in red.

| 🖲 Sur  | nmary            | Totals             | - Mozi           | lla Firefox                    |            |      |        | X  |
|--------|------------------|--------------------|------------------|--------------------------------|------------|------|--------|----|
| Eile E | <u>dit V</u> iev | v Hi <u>s</u> tory | ' <u>B</u> ookma | rks <u>T</u> ools <u>H</u> elp |            |      |        | 32 |
| 🔪 http | ps://207.1       | L41blesu           | mmary.php        | 🛛 🚺 🔪 Summar                   | y Totals   |      |        | •  |
|        | ш                | 2009               | U4               | -10,053.95                     | -10,053.95 | 0.00 | υσμητ  | ^  |
| ND     | L                | 2009               | 04               | 14,913.35                      | 14,913.35  | 0.00 | Submit |    |
| ND     | IN               | 2009               | 04               | 23,554.07                      | 23,558.14  | 4.07 | Submit |    |
| ND     | KS               | 2009               | 04               | 13,494.09                      | 13,494.09  | 0.00 | Submit |    |
| ND     | KY               | 2009               | 04               | 1,383.30                       | 1,384.22   | 0.92 | Submit |    |
| ND     | LA               | 2009               | 04               | 2,187.80                       | 2,187.80   | 0.00 | Submit |    |
| ND     | MA               | 2009               | 04               | 1,766.52                       | 1,766.52   | 0.00 | Submit |    |
| ND     | MB               | 2009               | 04               | 49,401.58                      | 49,401.58  | 0.00 | Submit | ~  |

Figure 42 – Total Due Comparison Results

[This page is intentionally left blank.]

### 14. Interjurisdictional Audit Reports

**14.1.** Participating Members may electronically exchange Interjurisdictional Audit Reports by uploading those reports to the Clearinghouse in an Adobe Acrobat .pdf format. Twice daily, the Clearinghouse will generate automatic e-mails to the Audit Contact of each Jurisdiction affected by the audit(s).

# 14.2. Audit Contact Information

- 14.2.1. Update your Jurisdiction Communication List through the IFTA, Inc. Website (<u>www.iftach.org</u>) to provide an e-mail address for "Clearinghouse Audit Notification". Please provide the e-mail address of the person who should receive the notice of new Interjurisdictional Audit Reports posted to the Clearinghouse.
- 14.2.2. If this is the same e-mail address currently provided for "Audit Contact", please list that e-mail address again.

### 14.3. Uploading Interjurisdictional Audit Report Tool

14.3.1. Log on to the Transmittal portion of the Clearinghouse and click on the Audits: IAR Link

| e <u>E</u> dit | ⊻iew      | History   | Bookmark        | <u>T</u> ools | Help                       |                  |              |             |                 | 4   |
|----------------|-----------|-----------|-----------------|---------------|----------------------------|------------------|--------------|-------------|-----------------|-----|
|                | IFTA      | Transmitt | als             | 0             |                            |                  |              |             |                 |     |
|                |           |           |                 | IET           | A Tr.                      | nomit            | tala         |             |                 |     |
|                | Halo Fusi | and Dista | nan Danad       | IF I          |                            |                  | lais         | la Auditori | AD Funde Net    | laa |
|                | nep · rue |           | ice Nepon .     | Nepon de      | <u>anerator</u> - <u>C</u> | )emo             | Data Peranao | e · Mons.   | Man - ranas men |     |
|                |           |           | For As:         | istance:(4    | 180 )839-438               | 2 Jason or jo    | legraf@ftach | org         | —i              |     |
|                |           |           | mindistions     | lined Ib      | Paperless<br>der "Base     | Transmittals     | ONTYraka     | Domenters   |                 |     |
|                |           |           | ar concerno rio | arried or     | Juris                      | dictions.        | · outer rend | 2 aperiess  |                 |     |
|                |           | Base A    | labama          |               | Iravel                     |                  |              | Irans 200   | 0               |     |
|                |           | Jur:      |                 |               | Jur:                       |                  |              | Year: 200   | 0               |     |
|                |           |           |                 |               | S                          | earch            |              |             |                 |     |
|                |           |           |                 |               |                            |                  |              |             |                 |     |
|                |           |           |                 |               |                            |                  |              |             |                 |     |
|                |           | Sun       | umary - No      | Details -     | Check Pre                  | vious Tranmi     | inal Number  | s for Updat | ters            |     |
|                |           | Ti        | Alat            | ama           | (                          | V Trans<br>Year: | 2008 💌 🕻     | Search      |                 |     |
|                |           |           |                 |               |                            |                  |              |             |                 |     |
|                |           |           |                 |               |                            |                  |              |             |                 |     |
|                |           | 1         |                 | รับ           | ттагу Го                   | tals - No Det    | ails         |             |                 |     |
|                |           |           | Base Al         | abama         | ~                          | Trans 200        | 08 🕶 💽       | earch       |                 |     |
|                |           |           | our:            |               |                            | A COLA           |              |             |                 |     |

Figure 43 – IFTA Transmittals – Audits: IAR Selection

14.3.2. The Interjurisdictional Audit Report page will open.

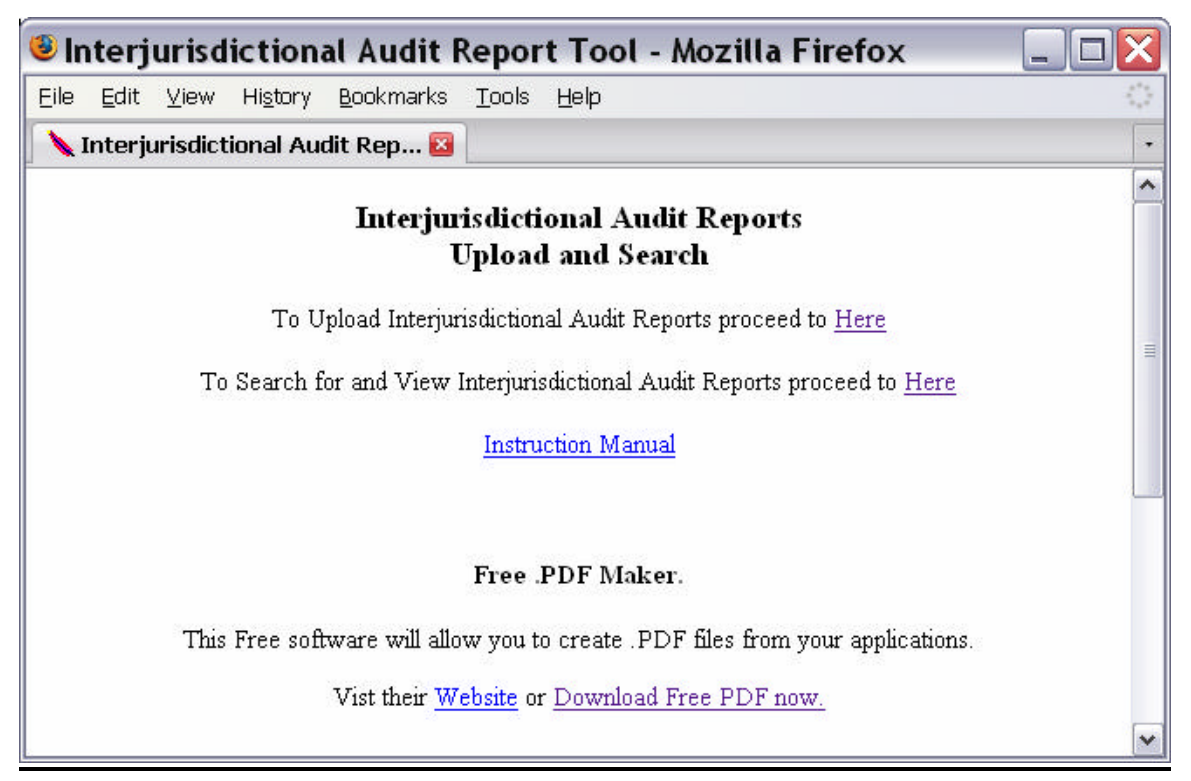

# Figure 44 – Interjurisdictional Audit Report Uploads and Search

14.3.3. To upload an Interjurisdictional Audit report, select "To Upload Interjurisdictional Audit Reports proceed to <u>Here</u>". The upload page will open.

| ile <u>E</u> dit       | ⊻iew ł         | Hi <u>s</u> tory <u>E</u> | <u>B</u> ookmarks | <u>T</u> ools <u>H</u>                           | elp                                      |        |      |      |      |        | 340 |
|------------------------|----------------|---------------------------|-------------------|--------------------------------------------------|------------------------------------------|--------|------|------|------|--------|-----|
|                        | Upload a       | n Audit Rej               | port              | 0                                                |                                          |        |      |      |      |        | (   |
| Base<br>urisdiction    | Alaba          | ima                       | •                 | The jurisdict:<br>report.                        | ion uploadir                             | ng the |      |      |      |        |     |
| FTA Lice<br>lumber:    | nse            |                           |                   | Please, Numb<br>SS999999 is<br>License Num       | oers Only.<br>not a valid l<br>ber.      | IFTA   |      |      |      |        |     |
| 'oday's da             | te: 2008-0     | 06-04                     |                   | If the date bo<br>fill in with th<br>format: YYY | ox is blank,<br>1e following<br>'Y-MM-DD | please |      |      |      |        |     |
| ffected Ju             | risdictions: • | Choose the                | Jurisdictio       | on(s) affected                                   | by this Audi                             | t      |      | 10   | 1    |        |     |
| AL                     | AR 🗖           | AZ 🗌                      | CA 🗌              | CT 🗖                                             | co 🗖                                     | de 🗖   | fl 🔲 | GA 🗖 | IA 🛄 | ID 🗖   |     |
| il 🗖                   | in 🗖           | ks 🗖                      | ку 🗖              | LA 🗖                                             | ME 🗖                                     | MD 🗖   | MA 🗖 | MI 🗖 | mn 🗖 | мо 🗖   |     |
| ms 🗖                   | MT 🔲           | NE 🗖                      | NB 🗌              | nm 🗖                                             | NC 🗖                                     | ND 🗖   | ин 🔲 | иј 🗖 | nv 🗖 | NY 🗖   |     |
| он 🗖                   | or 🗖           | PA 🗖                      | ri 🗖              | SD 🗖                                             | SK 🗖                                     | tn 🗖   | tx 🗖 | UT 🗖 | VA 🗖 | VT 🗖   |     |
| wa 🗖                   | wv 🗖           | wi 🗖                      | wy 🗖              | 1                                                |                                          |        |      |      |      | 1,4-3% |     |
| lect All:<br>verse All | 0<br>O         | DDF 1991                  | arould like       | to upload                                        |                                          |        |      |      |      |        |     |

Figure 45 – Upload an Audit Report

14.3.4. Select your Base Jurisdiction from the drop down box.

- 14.3.5. Enter the Taxpayer ID number this is the IFTA license number of the licensee.
- 14.3.6. Select **ONLY THOSE** jurisdictions affected by the audit of the licensee. If all jurisdictions are affected, you may check "Select All". "Inverse All" will reverse whatever is currently in the checkbox(s).
- 14.3.7. Select the Interjurisdictional Audit Report you wish to upload by browsing your computer to find the appropriate file. Select "Upload".

| ile <u>E</u> dit                      | ⊻iew H         | History E   | <u>3</u> ookmarks                                                        | <u>T</u> ools <u>H</u>                           | elp                                      |                   |      |      |      |      |  |
|---------------------------------------|----------------|-------------|--------------------------------------------------------------------------|--------------------------------------------------|------------------------------------------|-------------------|------|------|------|------|--|
|                                       | Upload a       | n Audit Rej | port                                                                     | 0                                                |                                          |                   |      |      |      |      |  |
| Base<br>Jurisdiction: Alabama         |                |             |                                                                          | The jurisdict:<br>report.                        | ion uploadir                             | ng the            |      |      |      |      |  |
| IFTA License<br>Number: 1544554544    |                |             | Please, Numbers Only.<br>SS999999 is not a valid IFTA<br>License Number. |                                                  |                                          |                   |      |      |      |      |  |
| Today's da                            | te: 2008-0     | )6-04       |                                                                          | If the date bo<br>fill in with th<br>format: YYY | ox is blank,<br>1e following<br>'Y-MM-DD | please<br>:<br>). |      |      |      |      |  |
| affected Ju                           | risdictions: ( | Choose the  | Jurisdictio                                                              | n(s) affected l                                  | by this Audi                             | it                |      |      |      |      |  |
| AL 🗹                                  | AR 🗹           | AZ 🗹        | CA 🗹                                                                     | ст 🗹                                             | co 🗹                                     | de 🗹              | fl 🗹 | GA 🗹 | IA 🗹 | ID 🗹 |  |
| il 🗹                                  | in 🗹           | ks 🗹        | кү 🗹                                                                     | LA 🗹                                             | ME 🗹                                     | MD 🗹              | MA 🗹 | MI 🗹 | mn 🗹 | мо 🗹 |  |
| ms 🗹                                  | мт 🗹           | NE 🗹        | NB 🗹                                                                     | nm 🗹                                             | NC 🗹                                     | nd 🗹              | ин 🗹 | NJ 🗹 | nv 🗹 | NY 🔽 |  |
| он 🗹                                  | or 🗹           | PA 🗹        | RI 🗹                                                                     | SD 🗹                                             | SK 🗹                                     | tn 🗹              | tx 🗹 | ит 🗹 | VA 🗹 | VT 🗹 |  |
| WA 🗹                                  | wv 🗹           | wi 🗹        | wy 🗹                                                                     |                                                  |                                          |                   |      |      |      | V    |  |
| elect All<br>nverse All<br>Now please | choose the     | .PDF you v  | would like t                                                             | to upload.                                       |                                          |                   |      |      |      |      |  |

Figure 46 – Example Completed Upload Page

14.3.8. You will receive confirmation of a successful file upload.

Figure 47 - Upload Confirmation

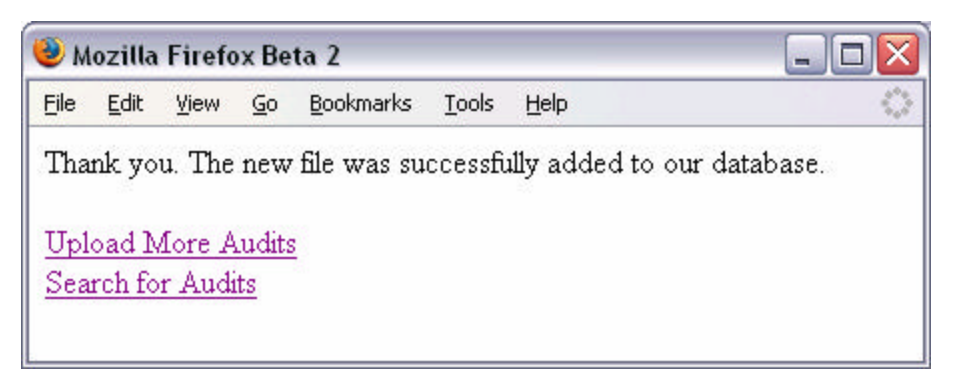

14.3.9. Click on the "Search for Audits" link to search for Interjurisdictional Audit Reports. You can also search for audits from the main Interjurisdictional Audit Report main menu (see Figure 42).

## 14.4. Searching for Interjurisdictional Audit Reports

14.4.1. There are 4 different ways to search for Audits Reports.

| Figure 48 | - Find I | nterjurisdictional | Audit | Reports |
|-----------|----------|--------------------|-------|---------|
|-----------|----------|--------------------|-------|---------|

| 😉 Search for Audits - Mozilla Firefox                                                                                                    |                                                                                                    |
|----------------------------------------------------------------------------------------------------|----------------------------------------------------------------------------------------------------|
| <u>File E</u> dit <u>V</u> iew Hi <u>s</u> tory <u>B</u> ookmarks <u>T</u> ools <u>H</u> elp                                                                                                    | and the second second s |
| Search for Audits                                                                                                    | 0                                                                                                    |
| Find Interjurisdictional Audit Reports          1. Choose the Affected Jurisdiction, enter a Taxpayer ID and choose the Year and Mon         Affected Jurisdiction         Affected Jurisdiction         2. Choose the Affected Jurisdiction and pick a Year and Month. | th.<br>Find Audits                                                                                                    |
| Affected Jur: Alabama 2008 VIV Find Audits<br>3. Choose the Base Jurisdiciton that Uploaded the file and pick a Year and Month.<br>This will grab all files for the Base Jurisdiction for the chosen Year and Month.<br>Base Jur: Alabama V 2008 VIV Find Audits        |                                                                                                    |

- 14.4.2. Choose the Affected Jurisdiction (Jur), enter a Taxpayer ID and choose the Year and Month. This search is good for finding very specific audits in a given date range.
- 14.4.3. Choose the Affected Jurisdiction and choose the Year and Month to get ALL audits that were posted for the specific Year and Month for the Affected Jurisdiction.
- 14.4.4. The third search engine is especially useful to view audit reports that you, as the Base Jurisdiction, have just posted to the Clearinghouse.

14.4.5. Here is a sample search using the third search engine. This is what Alabama has posted for the entire month of October 2005.

| 👂 Mozilla                 | Firefox Bet     | a 2                                          |       |                     |                |                 |
|---------------------------|-----------------|----------------------------------------------|-------|---------------------|----------------|-----------------|
| <u>E</u> ile <u>E</u> dit | ⊻iew <u>G</u> o | <u>B</u> ookmarks <u>T</u> ools <u>H</u> elp |       |                     |                |                 |
| Audit<br>Posted by        | Taxpayer ID     | Filename                                     | Ref.# |                     | Date<br>Loaded | Mark<br>As Read |
| AL                        | 3333            | IFTA Audit Tool2.pdf                         | 101   | ( <u>Download</u> ) | 2005-10-14     | Not_Read        |
| AL                        | 44444           | IFTA Audit Tool3.pdf                         | 102   | ( <u>Download</u> ) | 2005-10-14     | Not_Read        |
| AL                        | 555544          | IFTA Audit Tool4.pdf                         | 103   | ( <u>Download</u> ) | 2005-10-14     | Not_Read        |
| AL                        | 5555            | IFTA Audit Tool5.pdf                         | 100   | ( <u>Download</u> ) | 2005-10-14     | Not_Read        |
| 4L                        | 55555           | IFTA Audit Tool5.pdf                         | 104   | ( <u>Download</u> ) | 2005-10-14     | Read            |
| AL.                       | 23434           | IFTA Audit Tool6.pdf                         | 105   | ( <u>Download</u> ) | 2005-10-14     | Not_Read        |
| AL                        | 555             | IFTA_Audit_Tool6.pdf                         | 106   | ( <u>Download</u> ) | 2005-10-14     | Read            |

Figure 49 – Sample Search for Audits posted by Alabama

- 14.4.5.1. **Audit Posted By:** This is the Jurisdiction that posted the Audit Report.
- 14.4.5.2. **Taxpayer ID:** The IFTA license number of the carrier that was the subject of this audit.
- 14.4.5.3. **File Name:** This is simply the name of the file that was uploaded.
- 14.4.5.4. **Ref. #:** We will use this number if we have any issues with any particular files.
- 14.4.5.5. (DOWNLOAD): Use this LINK to download the file to your machine.
- 14.4.5.6. **Date Loaded:** This is the Date that the Audit Report was posted to the Clearinghouse.
- 14.4.5.7. **Mark As Read:** This is an optional function that you may use to indicate you have read the file.
- 14.4.5.8. After reading the file, click on "Not\_Read" The button will change to "Read".

14.4.5.9. "Read" indicates you have read the file.

14.4.6. When you pick a file to download, you will be given a pop-up box (See Figure 48). Simply choose to save this file to your PC.

Figure 50– Pop-Up Box For Interjurisdictional Audit Report File Download

| Do you w | ant to open or save this file?                                                                                    |  |
|----------|----------------------------------------------------------------------------------------------------|--|
|          | Name: IFTA Audit Tool5.pdf<br>Type: Adobe Acrobat 7.0 Document<br>From: 207.141.192.8<br>Qpen <u>S</u> ave Cancel |  |
|          |                                                                                                    |  |

14.4.7. Click on Save and then select a file on your computer within which to

save the file.

# **TABLE OF FIGURES**

| Figure 1 - IFTA, Inc. Certificate                                               | 12 |
|---------------------------------------------------------------------------------|----|
| Figure 2 - Certificate Acceptance                                               | 13 |
| Figure 3 - Login based on your connection type                                  | 15 |
| Figure 4 - Login Credentials Needed                                             | 15 |
| Figure 5 - Demographic Search Engines                                           | 16 |
| Figure 6 - Preparing your Demographic Query - Primary Search Engine             | 17 |
| Figure 7 - Demographic Query Search Results                                     | 18 |
| Figure 8 - Link to Demographic Report Generator                                 | 21 |
| Figure 9 – Demographic Data Report Generator                                    | 23 |
| Figure 10 – Saving a Demographic Data Report                                    | 24 |
| Figure 11 – The Demographic Data Report                                         | 25 |
| Figure 12 – Open the Demographic Data Report Dump File                          | 26 |
| Figure 13 – Text Import Wizard                                                  | 27 |
| Figure 14 – Step 2 of the Text Import Wizard                                    | 28 |
| Figure 15 – Last Step of Text Import Wizard                                     | 29 |
| Figure 16 – Excel Document                                                      | 30 |
| Figure 17 – Demographic Search Page - Status Breakdown                          | 32 |
| Figure 18 - Real Time Status Breakdown                                          | 32 |
| Figure 19 – Demographic Search Page - Decal Numbers                             | 34 |
| Figure 20 – Decal Search Engine                                                 | 35 |
| Figure 21 – Decal Search Results                                                | 36 |
| Figure 22 - IFTA Transmittals Page                                              | 37 |
| Figure 23 - Result of Searching Only a Transmittal Year for a Base Jurisdiction | 39 |
| Figure 24 - IFTA Transmittals - Carrier Search                                  | 40 |
| Figure 25 - Carrier Search Page                                                 | 41 |
| Figure 26 - Searching by Partial ID Number                                      | 41 |
| Figure 27 - Searching by Full ID Number                                         | 42 |
| Figure 28 - IFTA Transmittals - Data Available Search                           | 43 |
| Figure 29 - IFTA Transmittal - Data Available Report                            | 44 |
| Figure 30 - IFTA Transmittals – Report Generator                                | 46 |
| Figure 31 - IFTA Transmittals – Report Generator – Year Selection               | 47 |
| Figure 32 - IFTA Transmittals – Funds Netting Demo                              | 49 |
| Figure 33 – Funds Netting Start Page                                            | 50 |
| Figure 34 – Funding Report Selection                                            | 51 |
| Figure 35 – Funding Report                                                      | 52 |
| Figure 36 – Travel Jurisdiction Report Selection                                | 53 |
| Figure 37 – Travel Jurisdiction Report                                          | 54 |
| Figure 38 – Settlement Report Selection                                         | 55 |
| Figure 39 – Settlement Report                                                   | 56 |
| Figure 40 – Payment Section Report                                              | 57 |
| Figure 41- Total Due Comparison Link                                            | 57 |
| Figure 42 – Total Due Comparison Results                                        | 58 |
| Figure 43 – IFTA Transmittals – Audits: IAR Selection                           | 61 |
| Figure 44 – Interiurisdictional Audit Report Uploads and Search                 | 62 |
| Figure 45 – Upload an Audit Report                                              | 63 |
| Figure 46 – Example Completed Upload Page                                       | 64 |
| Figure 47 - Upload Confirmation                                                 | 64 |
| Figure 48 - Find Interjurisdictional Audit Reports                              | 65 |
|                                                                                 |    |

Clearinghouse User Manual Table of Figures Page 68 of 69 June 2009

| Figure 49 – Sample Search for Audits posted by Alabama                   | 66 |
|--------------------------------------------------------------------------|----|
| Figure 50– Pop-Up Box For Interjurisdictional Audit Report File Download | 67 |
## Demographic Data Field Formats and Field Definitions

| Field              | Description                                                                                           |                    | Example                                            | Definition                                                                                |  |
|--------------------|----------------------------------------------------------------------------------------------------|--------------------|----------------------------------------------------|-------------------------------------------------------------------------------------------|--|
| Base_Jurisdiction  | 2 Character State Abbreviation                                                                        | Required           | AZ, AL, CA, OH                                     | The jurisdiction to which the taxpayer has applied and been accepted for an IFTA License. |  |
| Taxpayer_ID        | up to 11 Character Alpha-Numeric value                                                                | Required           | 123456789, 123456789SS                             | The IFTA license number assigned to the IFTA licensee by the base jurisdiction.           |  |
| Taxpayer_Name      | up to 40 Character Alpha-Numeric value                                                                | Required           | Last Name, First Name or Entity Name               | Legal Entity Name or Name under which person pays Taxes                                   |  |
| Taxpayer_DBA_Name  | up to 40 Character Alpha-Numeric value                                                                | Required *         |                                                    | Name of which Tax Payer is Doing Business As.                                             |  |
| Legal_Addr_Line_1  | up to 40 Character Alpha-Numeric value                                                                | Required *         |                                                    | Physical Location of Taxpayer                                                             |  |
| Legal_Addr_Line_2  | up to 40 Character Alpha-Numeric value                                                                | Required *         |                                                    | Physical Location of Taxpayer                                                             |  |
| Legal_Addr_City    | up to 40 Character Alpha-Numeric value                                                                | Required *         | Chicago, San Antonio                               | Physical Location of Taxpayer                                                             |  |
| Legal_Addr_State   | 2 Character State Abbreviation                                                                        | Required *         | AZ, AL, CA, OH                                     | Physical Location of Taxpayer                                                             |  |
| Legal_Addr_ZipCode | up to 11 Character Alpha-Numeric value                                                                | Required *         | 85044 or 85044-5689, 4N3-3H3                       | Physical Location of Taxpayer                                                             |  |
| Legal_Addr_Country | up to 3 Character Alpha value                                                                         | Required *         | USA or CAN                                         | Physical Location of Taxpayer                                                             |  |
| Mail_Addr_Line1    | up to 40 Character Alpha-Numeric value                                                                | Required *         |                                                    | Contact by Mail Address                                                                   |  |
| Mail_Addr_Line2    | up to 40 Character Alpha-Numeric value                                                                | Required *         |                                                    | Contact by Mail Address                                                                   |  |
| Mail_Addr_City     | up to 40 Character Alpha-Numeric value                                                                | Required *         | Chicago, San Antonio                               | Contact by Mail Address                                                                   |  |
| Mail_Addr_State    | 2 Character State Abbreviation                                                                        | Required *         | AZ, AL, CA, OH                                     | Contact by Mail Address                                                                   |  |
| Mail_Addr_ZipCode  | up to 11 Character Alpha-Numeric value                                                                | Required *         | 85044 or 85044-5689, 4N3-3H3                       | Contact by Mail Address                                                                   |  |
| Mail_Addr_Country  | up to 3 Character Alpha value                                                                         | Required *         | US, USA, CA, CAN are all acceptable                | Contact by Mail Address                                                                   |  |
|                    | up to 1 Character Alpha value                                                                         | Required           | A or C or S or R (active, cancelled,               | Current Status of the License which the taxpayer is operating under. R400 of              |  |
| License_Status     |                                                                                                    |                    | suspended, revoked)                                | Procedure Manual                                                                          |  |
| Status_Date        | YYYY-MM-DD                                                                                            | Required           | 2005-05-31                                         | Date of a change in Carrier Status.                                                       |  |
| Filer_Type         | up to 1 Character Alpha-Numeric value                                                                 | Required *         | A or Q (annually or quarterly)                     | Type of Return filed by the Taxpayer.                                                     |  |
| Licensing_Date     | YYYY-MM-DD                                                                                            | Required           | 2005-05-31                                         | Date of Initial Licenseing                                                                |  |
| USDOT_NO           | up to 22 Character Alpha-Numeric value                                                                | Required *         | 2536982                                            | As Issued by the US DOT                                                                   |  |
| IRP_NO             | up to 22 Character Alpha-Numeric value                                                                | Required *         | 5654889                                            | IRP Account Number used by the Jurisdiction                                               |  |
| Bulk_Fuel          | up to 1 Character Alpha value                                                                         | Required *         | Y or N                                             | Indicates if the Licensee maintains bulk fuel. IFTA Articles of Agreement R1020           |  |
| Entity_Type        | up to 40 Character Alpha-Numeric value                                                                | Required *         | Corporation, Individual, Partnership, Church etc.  | The Business type of the Licensee.                                                        |  |
| Update_Date        | YYYY-MM-DD                                                                                            | Required *         | 2005-05-31                                         | This date should reflect any changes to the Carriers Record.                              |  |
| Reinstatement_Date | YYYY-MM-DD                                                                                            | Required *         | 2005-05-31                                         | The date that a particular carriers was reinstated.                                       |  |
|                    |                                                                                                    |                    |                                                    |                                                                                           |  |
| * Notes            | We expect you to provide as many fields as                                                            | ossible. But we    | o do understand that each jurisdiction is differer | nt.                                                                                       |  |
|                    | Therefore in some cases certain data may no                                                           | t apply to your ju | uridiction.                                        |                                                                                           |  |
|                    |                                                                                                    |                    |                                                    |                                                                                           |  |
| Required =         | Required = This field is a Mandatory Field                                                            |                    |                                                    |                                                                                           |  |
| Required * =       | Required * = This field is not Mandatory, but accepted if you collect this data in your jurisdiction. |                    |                                                    |                                                                                           |  |
|                    |                                                                                                    |                    |                                                    |                                                                                           |  |
|                    | A TAB delimited flat file is recommended.                                                             |                    |                                                    |                                                                                           |  |

#### Transmittal Data File Formats and Field Definitions

| Field Name            | Description                                                         | Required                                                                                                    | Definition                                                                                                    |
|-----------------------|---------------------------------------------------------------------|----------------------------------------------------------------------------------------------------|----------------------------------------------------------------------------------------------------|
| base_jurisdiction     | 2 Character Alpha Jurisdiction State<br>Abbreviation                | Required for Licensee Transactions and Financial Reconciliation Adjustments and Surcharges                    | The jurisdiction producing the transmittal report and uploading the data.                                                                                                    |
| Taxpayer_ID           | up to 11 Character Alpha-Numeric<br>value                           | Required for Licensee Transactions and<br>Surcharges                                                          | The IFTA license numer assigned to the IFTA licensee by the base jurisdiction.                                                                                                    |
| trav_jurisdiction     | 2 Character Alpha Jurisdiction State<br>Abbreviation                | Required for Licensee Transactions and Financial<br>Reconciliation Adjustments and Surcharges                 | The jurisdiction for which the base jurisdiction is producing the transmittal report or through which the licensee reported operation.                                                                                        |
| trans_year            | YYYY                                                                | Required for Licensee Transactions and Financial Reconciliation Adjustments and Surcharges                    | The year in which the base jurisdiction is producing the transmittal report.                                                                                                    |
| trans_number          | up to 4 Character Alpha-Numeric                                     | Required for Licensee Transactions and Financial Reconciliation Adjustments and Surcharges                    | The number of the transmittal being filed for the transmittal year, numbered consecutively, e.g 01, 02                                                                                                    |
| trans_period          | up to 30 Character Alpha-Numeric                                    | Optional for Licensee Transactions and Financial Reconciliation Adjustments and Surcharges                    | The time period for which the base jurisdiction is producing the transmittal report for. e.g. January 1-30                                                                                                    |
| Return_Period_Year    | YYYY                                                                | Required for Licensee Transactions and<br>Surcharges                                                          | Year of the return.                                                                                                    |
| Return_Period_Quarter | 2 Character Numeric Value                                           | Required for Licensee Transactions and Surcharges                                                             | 01, 02, 03, 04                                                                                                    |
| Fuel_Type             | up to 4 Character Alpha-Numeric value, Use Abbreviations.           | Required for Licensee Transactions and<br>Surcharges                                                          | D = Diesel, G = Gasoline, GH = Gasohol, P = Propane, M = Methanol, E = Ethanol, E-85 = E-85, M-85 = M-85, A-55 = A-55, LNG = LNG, CNG = CNG, B = Biodiesel. Additional fuel types may be added by jurisdictions as necessary. |
| total_distance        | Numeric - up to 11 Places                                           | Required for Licensee Transactions - for<br>Surcharges this should read 0 (zero)                              | The total of all miles (or kilometers) reported by a licensees for a fuel type and processed by the base jurisdiction for the transmittal period.                                                                             |
| taxable_distance      | Numeric - up to 11 Places                                           | Required for Licensee Transactions - for<br>Surcharges this should read 0 (zero)                              | The total of all taxable miles (or kilometers) reported by a licensee for a fuel type and processed by the base jurisdiction for the transmittal period.                                                                      |
| Avg_MPG               | up to 10 Character Numerc value, 2<br>decimal places e.g. 123456.12 | Required for Licensee Transactions - for<br>Surcharges this should read 0 (zero)                              | The reported fuel consumption factor for each licensee.                                                                                                    |
| taxable_fuel          | Numeric - up to 11 Places                                           | Required for Licensee Transactions and<br>Surcharges - should match the non-surcharge field                   | The total of all taxable gallons (or liters) reported by a licensee for a fuel types and processed by the base jurisdiction for the transmittal period.                                                                       |
| tax_paid_fuel         | Numeric - up to 11 Places                                           | Required for Licensee Transactions - for<br>Surcharges this should read 0 (zero)                              | The total of all tax-paid gallons (or liters) reported by a licensee for a fuel type and processed by the base jurisdiction for the transmittal period.                                                                       |
| net_tax_fuel          | Numeric - up to 11 Places                                           | Required for Licensee Transactions - for<br>Surcharges this should read 0 (zero)                              | The total of all net taxable gallons (or liters) reported by a licensee for a fuel type and processed by the base jurisdiction for the transmittal period.                                                                    |
| Tax_Rate              | up to 9 Character Numerc value, 4<br>decimal places e.g. 0.1234     | Required for Licensee Transactions and<br>Surcharges. For Surcharges the Surcharge tax<br>rate should be used | The rate of the tax per gallon in the travel jurisdiction for the fuel type being reported.                                                                                                    |
| Tax_Due               | Numeric - up to 17 Places + 2<br>Decimal Places e.g. 1234567890.12  | Required for Licensee Transactions and<br>Surcharges                                                          | The total of all tax due reported by a licensee for a fuel types and processed by the base jurisdiction for the transmittal period.                                                                                           |
| interest_due          | Numeric - up to 17 Places + 2<br>Decimal Places e.g. 1234567890.12  | Required for Licensee Transactions and<br>Surcharges, if applicable                                           | The total of all interest due reported by a licensee for a fuel type and processed by the base jurisdiction for the transmittal period.                                                                                       |

#### Transmittal Data File Formats and Field Definitions

| Field Name             | Description                         | Required                                          | Definition                                                                                                    |
|------------------------|-------------------------------------|---------------------------------------------------|----------------------------------------------------------------------------------------------------|
| total_due              | Numeric - up to 17 Places + 2       | Required for Licensee Transactions and            | The total due reported by a licensee for a fuel type and processed by the base jurisdiction for the transmittal period.                                        |
|                        | Decimal Places e.g. 1234567890.12   | Surcharges                                        |                                                                                                    |
|                        |                                     |                                                   |                                                                                                    |
| Deficiency_Amount      | up to 12 Character Numeric value, 2 | Required for Licensee Transactions using Option 1 | The difference between the amount the licensee owed for a fuel type on the return and the amount the licensee paid. (P1060 Allocation of Tax .001)             |
|                        | decimal places e.g. 1234567890.12   |                                                   |                                                                                                    |
| Filing Version         | 2 Character Alpha Value             | Required for Licensee Transactions and            | OR - Original Return - The original (first) guarterly/annual return received by a jurisdiction from a taypaver                                                 |
| I IIIIg_version        |                                     | Surcharges                                        | AR = Amended Return - Any quarterly/annual return received by a jurisdiction from a taxpayer                                                                   |
|                        |                                     |                                                   | AU = Audit Results - Any quarterly/annual return generated by the jurisdiction to correct the original or amended return, as the result of a taxpaver audit    |
|                        |                                     |                                                   | PA = Processing Adjustment - Any adjustment made by the jurisdiction to correct an original or amended return, including audit                                 |
|                        |                                     |                                                   | RV = Return Reversed - Any quarterly/annual return backed out of a transmittal because an amended or audited return has replaced previously                    |
|                        |                                     |                                                   | transmitted data                                                                                                    |
|                        |                                     |                                                   |                                                                                                    |
|                        |                                     |                                                   | UC = Uncollectible - Any adjustment made by the jurisdiction to collect a refund of monies that were previously distributed to other member jurisdictions      |
|                        | 2000/                               |                                                   | and subsequently deemed uncollectible                                                                                                    |
| Orig_Iransaction_Year  | ŶŶŶŶ                                | Required for Financial Reconciliation Adjustments | Based upon the Year of the original Transmittal.                                                                                                    |
| Orig Transaction Month | MM                                  | Required for Financial Reconciliation Adjustments | Based upon the Month of the original Transmittal                                                                                                    |
|                        |                                     |                                                   |                                                                                                    |
| Transaction Type       | 1 Character Alpha Value             | Optional for Financial Reconciliation Adjustments | (D)ebit, (C)redit                                                                                                    |
| - 71                   |                                     |                                                   |                                                                                                    |
| Reason_Code            | 2 Character Alpha Value             | Required for Financial Reconciliation Adjustments | B - Prior period balance                                                                                                    |
|                        |                                     |                                                   | T - Transmittals                                                                                                    |
|                        |                                     |                                                   | M - Manual Adjustment                                                                                                    |
|                        |                                     |                                                   | P - Payments                                                                                                    |
|                        |                                     |                                                   | D - Jurisdiction Dishonorments                                                                                                    |
|                        |                                     |                                                   |                                                                                                    |
|                        |                                     |                                                   | U - Olisel                                                                                                    |
|                        |                                     |                                                   | A - Relance Due (for non-RPC jurisdictions, balance due is the Total due minus navments. For RPC jurisdictions, Relance due is the Net Amount                  |
|                        |                                     |                                                   | A builde back (or inter o jandelations), building due is the rotal due minus payments. For it o jandelations, building due is the rotal due in minus payments. |
|                        |                                     |                                                   | U - Uncollectible                                                                                                    |
| Transaction Date       |                                     | Required for Financial Reconciliation Adjustments | The date the transaction posed to the base jurisdiction's system                                                                                               |
| Transastion_Date       |                                     |                                                   |                                                                                                    |
| Transaction_Amount     | up to 12 Character Numeric value, 2 | Required for Financial Reconciliation Adjustments | The amount that is being reported for this particular Adjustment                                                                                               |
|                        | decimal places                      |                                                   |                                                                                                    |
| Create_Date            | YYYY-MM-DD                          | Required for Licensee Transactions and Financial  | Data as recorded by your systems.                                                                                                    |
|                        |                                     | Reconciliation Adjustments and Surcharges         |                                                                                                    |
|                        |                                     |                                                   |                                                                                                    |
| trans_period_start     | YYYY-MM-DD                          | Required for Licensee Transactions and Financial  | The beginning date of the Transmittal Period                                                                                                    |
|                        |                                     | Reconcination Adjustments and Surcharges          |                                                                                                    |
| trans period end       | YYYY-MM-DD                          | Required for Licensee Transactions and Financial  | The end date of the Transmittal Period                                                                                                    |
|                        |                                     | Reconciliation Adjustments and Surcharges         |                                                                                                    |
|                        |                                     |                                                   |                                                                                                    |
| Surcharge              | Y(es) or N(o)                       | Optional for Licensee Transactions except for a   | Yes or No value. Indicates if the Line is a Surcharge or Not.(added 9.05.02 RPC request)                                                                       |
|                        |                                     | Surcharge which must indicate a 'Y' value         |                                                                                                    |
| 1                      | SEE SURCHARGE EXAMPLE PRO           | VIDED                                             |                                                                                                    |

#### Transmittal Data File Formats and Field Definitions

| Footer Value | endoftransfile                                                                                |  |
|--------------|-----------------------------------------------------------------------------------------------|--|
|              | The footer is to appear exactly as shown above, 'endoftransfile'                              |  |
|              |                                                                                               |  |
|              | The footer will be the last line of your flat file.                                           |  |
|              | A folder called FAILED will hold your Failed Files, or files that did not complete transit to |  |
|              | the FTP Server.                                                                               |  |
|              |                                                                                               |  |
| * Notes:     | 10-04-2007 - Surcharge Definitions                                                            |  |
|              | and Example Added                                                                             |  |
|              | 09-30-2003 - Reinstated Requirements.                                                         |  |
|              | 09-15-2003 - New Requirements listed.                                                         |  |
|              |                                                                                               |  |
|              | 4/26/2003                                                                                     |  |
|              | Requirements for Paperless Transmittals Incorporated                                          |  |
|              |                                                                                               |  |
|              | All NEGATIVE monetary amounts need to be reprsented as e.g.: -154.90.                         |  |
|              |                                                                                               |  |
|              | Flat File Structure:                                                                          |  |
|              | TAB Delimited recommended                                                                     |  |

# Summary Transmittal Data Field Formats and Definitions

| Field Name         | Description and Example                                 | Definitions                                                              |
|--------------------|---------------------------------------------------------|--------------------------------------------------------------------------|
|                    | 2 Character Alpha jurisdiction State Abbreviation - AZ, | The jurisdiction producing the transmittal report and uploading the      |
| base_jurisdiction* | OH, WA                                                  | data.                                                                    |
|                    | 2 Character Alpha jurisdiction State Abbreviation - AZ, | Traveled jurisdiction: The jurisdiction for which the base jurisdiction  |
|                    | OH, WA                                                  | is producing the transmittal report and through which the licensee       |
| trav_jurisdiction* |                                                         | reported operations.                                                     |
|                    | up to 30 Character Alpha-Numeric - 01, 02, 12, 15,      | The time period for which the base jurisdiction is producing the         |
|                    | January 1-30                                            | transmittal report for. e.g. January 1-30                                |
| trans_period*      |                                                         |                                                                          |
|                    | 4 Character Year - 2004, 2005, 2006                     | The year in which the base jurisdiction is producing the transmittal     |
| trans_year*        |                                                         | report                                                                   |
|                    | up to 4 Character Alpha Numeric - 01, 02, 12, 15,       | The number of the transmittal being filed for the transmittal year       |
| trans_number*      | 0004, 0005                                              | (consecutive number)                                                     |
|                    | Numeric - up to 11 Places - 989, 1568, 19735,           | The total of all total miles (or kilometers) reported by all licensees   |
|                    | 12345678912                                             | for all fuel types and processed by the base jurisdiction for the        |
| total distance*    |                                                         | transmittal period.                                                      |
|                    | Numeric - up to 11 Places - 989, 1568, 19735,           | The total of all miles (or kilometers) reported by all licensees for all |
|                    | 12345678912                                             | fuel types and processed by the base jurisdiction for the transmittal    |
| taxable_distance*  |                                                         | period.                                                                  |
|                    | Numeric - up to 11 Places - 989, 1568, 19735,           | The total of all taxable gallons (or liters) reported by all licensees   |
|                    | 12345678912                                             | for all fuel types and processed by the base jurisdiction for the        |
| taxable_fuel*      |                                                         | transmittal period.                                                      |

# Summary Transmittal Data Field Formats and Definitions

| Field Name               | Description and Example                        | Definitions                                                                |
|--------------------------|------------------------------------------------|----------------------------------------------------------------------------|
|                          | Numeric - up to 11 Places - 989, 1568, 19735,  | The total of all tax-paid gallons (or liters) reported by all licensees    |
|                          | 12345678912                                    | for all fuel types and processed by the base jurisdiction for the          |
| tax_paid_fuel*           |                                                | Libe total of all pet tax-paid gallons (or liters) reported by all         |
|                          | Numeric - up to 11 Places - 989, 1568, 19735,  | licensees for all fuel types and processed by the base jurisdiction for    |
| net_tax_fuel*            | 12345678912                                    | the transmittal period.                                                    |
|                          | Numeric - up to 17 Places + 2 Decimal Places - | The total of all tax due reported by all licensees for all fuel types and  |
| tax_due*                 | 120.00, 5000.78, 35.29, 12345678912.05         | processed by the base jurisdiction for the transmittal period.             |
|                          | Numeric - up to 17 Places + 2 Decimal Places - | The total of all interest due reported by all licensees for all fuel types |
|                          | 120.00, 5000.78, 35.29, 12345678912.05         | and processed by the base jurisdiction for the transmittal period.         |
| interest_due*            |                                                |                                                                            |
|                          | Numeric - up to 17 Places + 2 Decimal Places - | The total due reported by all licensees for all fuel types and             |
|                          | 120.00, 5000.78, 35.29, 12345678912.05         | processed by the base jurisdiction for the transmittal period. Total       |
|                          |                                                | Due is in U.S. Funds for U.S. jurisdictions. Canadian jurisdictions        |
| total_due*               |                                                | use Canadian Dollar Amounts.                                               |
|                          | Numeric - up to 17 Places + 2 Decimal Places - | The total of all transaction amounts being reported for the                |
| transaction_amount**     | 120.00, 5000.78, 35.29, 12345678912.05         | jurisdiction to jurisdiction transactions. (RPC Request)                   |
|                          | Numeric - up to 17 Places + 2 Decimal Places - | The amount after jurisdiction to jurisdiction transactions that is due     |
|                          | 120.00, 5000.78, 35.29, 12345678912.05         | upon receipt of the transmittal. A negative total due will not be          |
| balance_due**            |                                                | included in this amount. (RPC Request)                                     |
|                          | Numeric - up to 17 Places + 2 Decimal Places - | The Cost of Conversion is the cost, expressed in Canadian funds,           |
|                          | 120.00, 5000.78, 35.29, 12345678912.05         | to a Canadian jurisdiction to convert from Canadian funds to U.S.          |
|                          |                                                | funds and is discretionary to the Canadian jurisdiction. (See              |
| conversion_cost ****     |                                                | P1030.300.025.) If not applicable please leave blank.                      |
|                          | Numeric - up to 17 Places + 2 Decimal Places - | The conversion_total_due field is the amount due from a Canadian           |
|                          | 120.00, 5000.78, 35.29, 12345678912.05         | jurisdiction to a U.S. jurisdiction expressed in Canadian funds. If        |
|                          |                                                | not applicable please leave blank.                                         |
| conversion total due *** |                                                |                                                                            |
|                          | Numeric - up to 1 Place + 4 Decimal Places -   | The Conversion Rate is the rate used by Canadian jurisdictions to          |
|                          | 1.0078. 0.1234                                 | convert Canadian Funds to U.S. funds when transmitting to U.S.             |
|                          |                                                | jurisdictions. (See P1030.200 and P1030.300.020.) If not                   |
|                          |                                                | applicable, please leave blank.                                            |
| conversion_rate ***      |                                                |                                                                            |

## Summary Transmittal Data Field Formats and Definitions

| Field Name                 | Description and Example                        | Definitions                                                      |
|----------------------------|------------------------------------------------|------------------------------------------------------------------|
|                            | Date Format: YYYY-MM-DD                        | The Conversion Date is the Date Canadian funds were converted to |
|                            |                                                | U.S. funds by Canadian jurisdictions transmitting to U.S.        |
|                            |                                                | jurisdictions. (See P1030.200 and P1030.200.020.) If not         |
| conversion_date ***        |                                                | applicable please leave blank.                                   |
|                            | Numeric - up to 17 Places + 2 Decimal Places - | The net_amount_transmitted is the 'conversion_total_due'         |
|                            | 120.00, 5000.78, 35.29, 12345678912.05         | multiplied by the conversion_rate and is expressed in US funds.  |
|                            |                                                | (See P1030.300.030.) If not applicable please leave blank.       |
| net_amount_transmitted *** |                                                |                                                                  |

### \* Indicates REQUIRED Field

\*\*Indicates OPTIONAL Field endofsummary

\*\*\* Indicates that all fields must be used by Canadian jurisdictions transmitting to U.S. jurisdictions. In this case, 'conversion\_rate', 'conversion\_date', 'conversion\_total\_due', and 'net\_amount\_transmitted' all must be populated. Otherwise these fields may remain blank if not applicable.

\*\*\*\* Indicates that 'conversion\_cost' may be used at the discretion of the Jurisdiction.

### **Footer Value**

The footer is to appear exactly as shown above, 'endofsummary' The footer will be the last line of your flat file. A folder called FAILED will hold your Failed Files, or files that did not complete transit to the FTP Server.

# Flat File Structure TAB Delimited recommended Each Record should be Represented by A New Line

Totals to each jurisdiction must be present. Use Zeros to indicate no Activity.

## Example

This is an example of 3 records, one showing activity, and one verifying no activity and one with Conversion for Canadian to U.S. funds. The third line in the example shows Conversion amounts, cost, rate, and the net amount transmitted.

AZ FL 05 2004 05 125 95 87 58 29 59.96 7.55 65.55 AZ GA 05 2004 05 0 0 0 0 0 0.00 0.00 0.00 AZ GA 05 2004 05 0 0 0 0 0 0.00 0.00 1.526 2006-01-24 1525.34 5.00 1520.34 endofsummary

### Decal Database Field Formats and Definitions

#### **Decal Flat File**

| Field Name        | Field Requirements                          | Definition                                                                      | Example     |
|-------------------|---------------------------------------------|---------------------------------------------------------------------------------|-------------|
| base_jurisdiction | 2 Character Alpha Jurisdiction Abbreviation | Base jurisdiction that issued the decal.                                        | AZ, AR etc  |
| taxpayer_id       | up to 11 Character Alpha-Numberis           | The IFTA license number assigned to the IFTA licensee by the base jurisdiction. | 12345678901 |
| firstdecal        | 15 Character Alpha-Numeric                  | The starting number for the range of decals issued.                             | 1000001     |
| lastdecal         | 15 Character Alpha-Numeric                  | The ending number for the range of decals issued.                               | 2000002     |
| year_of_decal     | 4 Character Numeric                         | Year decal was issued for.                                                      | 2004, 2005  |

### ALL FIELDS MANDATORY

If only one decal is issued to a Carrier, the same number must be in the 'firstdecal' and 'lastdecal' fields.

#### Sample Flat File

Using Comma ',' as a delimiter. Each Record should be on a new line. AZ,12345678901,100001,10002,2005 AZ,58798741258,500,550,2005